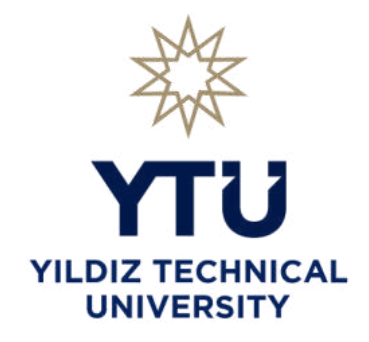

## YILDIZ TECHNICAL UNIVERSITY

# **DEPARTMENT OF BIOMEDICAL ENGINEERING**

## BME3321 INTRODUCTION TO MICROCONTROLLER PROGRAMMING LABORATORY

**EXPERIMENT SHEETS** 

## Experiment 1: C Programming Language Basics: Data Types, Variables, Arrays, Loops, Conditionals, Functions, Pointers, Structures

## **Objectives**

The objectives of Experiment 1 are

• to learn C programming language basics Data types, Variables, Arrays, Loops, Conditionals, Functions, Pointers, Structures

### Apparatus Required:

• Dev C++

## **Preliminary Work:**

• Install required Dev C++ programme (<u>https://sourceforge.net/projects/orwelldevcpp/</u>)

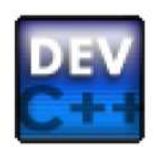

## Figure 1

- Study the L03 notes.
- Write the following codes in the experimental work in Dev C++.

#### **Experimental Work:**

#### 1. Logical Operator

Write the code that will calculate the truth table of the p'Vq proposition using OR operator and display it on the screen. Don't forget to adjust the spaces to make the output look neat.

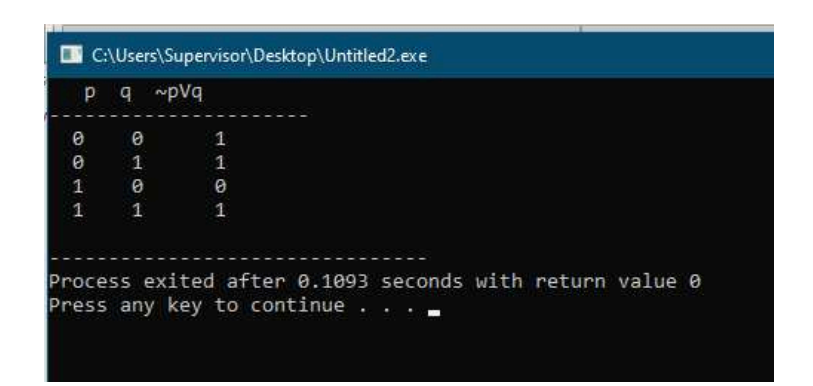

Figure 2: Program Output Window

#### Answer:

```
#include <stdio.h>
int main (void)
{
    printf(" p q ~pVq\n");
    printf("------\n");
    printf("%3d%5d%7d \n", false, false, !false||false);
    printf("%3d%5d%7d \n", false, true, !false||true);
    printf("%3d%5d%7d \n", true, false, !true||false);
    printf("%3d%5d%7d \n", true, true, !true||true);
    return (0);
```

}

#### 2. Loops (for-while) & Conditionals

a. Write the code that produces the following output by using nested loops.

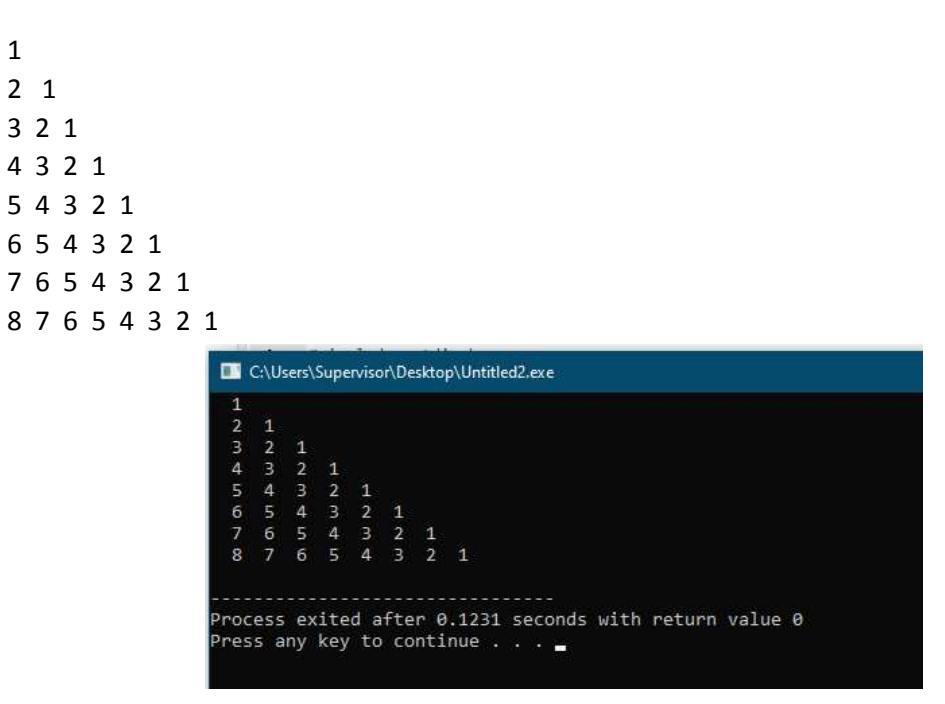

Figure 4: Program Output Window

#### Answer:

{

}

# include <stdio.h>
int main (void)

b. Write the C program that receives the n value from the user, which is a positive integer value, as input and find all prime numbers up to n and display them on the screen.

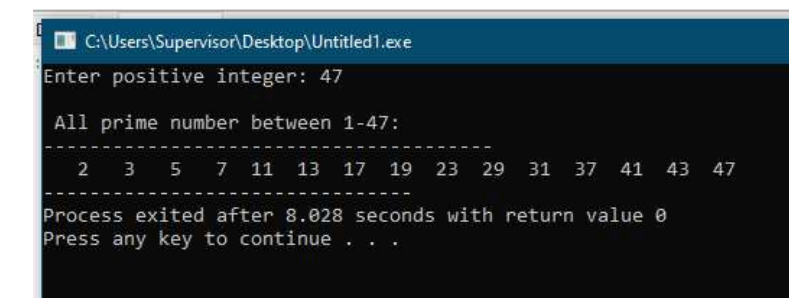

Figure 3: Program Output Window

#### Answer:

#include <stdio.h>

int main (void)

{

int n;

int num, p,i;

printf("Enter positive integer: ");

scanf("%d", &n); /\*Taking n value\*/

printf("\n All prime number between 1-%d: ",n);

printf("\n-----\n");

for( num = 2; num <= n; num = num+1)</pre>

{/\*Let's assume that the number is prime: p=1 means the number is prime, p=0 means it is not prime\*/

```
p=1; /*Assume the number is prime*/
```

i=2; /\*The variable i is used to control which numbers the number entered by the user can be divided by i\*/

```
while ((i < num) && p == 1)
```

```
{
```

}

```
if (num%i == 0)
        p=0; /*The number is not prime because it is divisible.*/
        i=i+1;
if (p==1)
printf("%4d" , num);
                      }
return (0);
```

}

#### 3. Functions

Write a code that takes a positive integer value from the user and shows the number of digits of the integer on the screen. While writing the code, use the function named **'basamak\_bul ()'**. *basamak\_bul ()* function must receive an integer value from where it was called, find the number of digits of the integer and return it to where it was called.

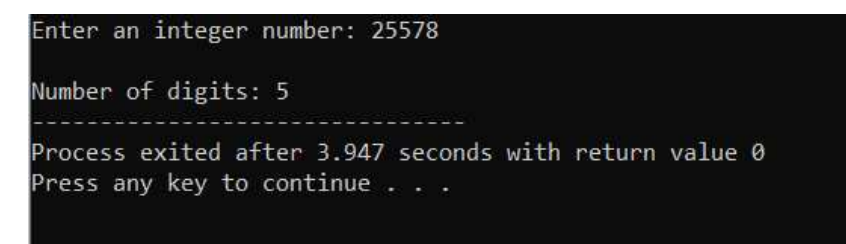

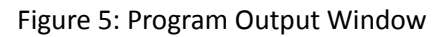

#### Answer:

```
#include <stdio.h>
```

```
int basamak_bul(int x);
```

```
int main (void)
```

```
{
```

```
int a,t;
```

```
printf("Enter an integer number: ");
```

```
scanf("%d",&a);
```

```
t=basamak_bul(a);
```

```
printf("\nNumber of digits: %d",t);
```

```
return(0);
```

```
}
```

```
int basamak_bul(int x)
```

### {

```
int digit = 0;
while (x)
{
  digit = digit+1;
  x=x/10;
}
return(digit); }
```

#### 4. Pointers

a. Write the C program that orders 3 integers received from the user and displays the first input values and sequential values on the screen. Return the sequential numbers as reference parameters. (Use the **pointers** for this.) Use the **'replace** ()' function to sort the 3 numbers.

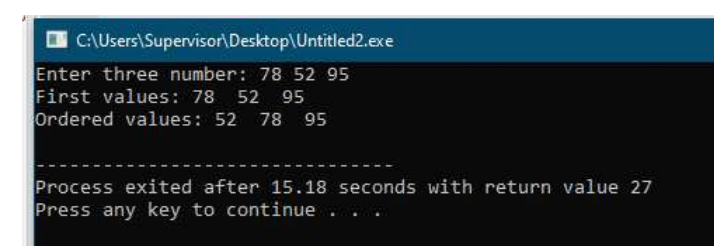

Figure 6: Program Output Window

#### Answer:

```
#include <stdio.h>
/* Program that sorts the 3 entered numbers*/
```

```
void replace(int*,int*);
```

```
int main (void)
```

{

```
int x,y,z;
printf("Enter three numbers: ");
scanf("%d%d%d", &x,&y,&z);
printf("First values: %d %d %d\n", x,y,z);
if (x>y) replace(&x,&y);
if (x>z) replace(&x,&z);
if (y>z) replace(&y,&z);
printf("Ordered values: %d %d %d\n", x,y,z);
```

```
}
```

```
/*replace() function that changes the values of two parameters*/
```

```
void replace(int *a, int *b)
```

```
/*a and b are taken as reference parameters. Therefore, changes in this function will be reflected in the sent parameter.*/
```

```
{
```

```
int temporary;
temporary = *a;
*a = *b;
*b = temporary;
```

}

b. Write a function that finds the perimeter and area of a rectangle. In the function, receive the width and length of the rectangle as the value parameter and return the perimeter and area as the reference parameter.

```
Enter the length and width of the rectangle 6
9
perimeter of the rectangle: 30
Area of the rectangle : 54
------
Process exited after 9.533 seconds with return value 0
Press any key to continue . . .
```

Figure 7: Program Output Window

#### Answer:

/\* Program to find the perimeter and area of a rectangle. While the width and height of the rectangle are taken as value parameters, the perimeter and area are returned as reference parameters \*/

```
#include<stdio.h>
```

```
void perimeter_area(int, int , int*, int*);
```

int main (void)

{

```
int width, length, perimeter, area;
```

printf("Enter the length and width of the rectangle ");

scanf("%d%d",&length,&width);

```
if (length<0 || width<0)/*input control*/</pre>
```

printf("\nYou entered the wrong value");

else {

```
perimeter_area(width, length , &perimeter, &area);
printf("perimeter of the rectangle: %d\n", perimeter);
printf("Area of the rectangle : %d\n", area);
```

```
}
```

}

void perimeter\_area(int w, int l, int \*e, int \*a)

{

```
*e = 2* (w+l); /*Calculate perimeter*/
```

```
*a = w*l; /*Calculate area*/ }
```

#### 5. Arrays

Write a C program in which the user enters integers in a 5-element array and after each integer value entered in the array, it shows whether the entered number is odd or even. This program should consist of two functions. The **'bul ()'** function must receive an integer value from where it is called and show it is odd or even. The **'main ()'** function should receive 5 integer values from the user, store them in an array and show that the array elements are odd or even using the **bul()** function.

| Enter an integer values: 5<br>5 is an odd number                                    |
|-------------------------------------------------------------------------------------|
| Enter an integer values: 9<br>9 is an odd number                                    |
| Enter an integer values: 7<br>7 is an odd number                                    |
| Enter an integer values: 8<br>8 is an even number                                   |
| Enter an integer values: 12<br>12 is an even number                                 |
|                                                                                     |
| Process exited after 13.91 seconds with return value 0<br>Press any key to continue |

Figure 8: Program Output Window

#### Answer:

```
#include<stdio.h>
void bul (int);
int main (void)
{
    int k[5],i;
    for (i = 0; i<=4; i++)
    {
        printf("Enter an integer values: ");
        scanf("%d",&k[i]);
        bul(k[i]);
    }
    return(0);
}</pre>
```

```
void bul (int a)
{
    if (a%2 == 0)
        printf("%d is an even number\n ", a);
        else
        printf("%d is an odd number\n ", a);
}
```

#### 6. Structures

Write a program that receives the coordinates of two points (x1,y1) and (x2,y2) as input from the user and calculates the distance between them. The x and y coordinates of each point in your program should be kept in a struct. The distance formula is as follows:

distance=
$$\sqrt{(x1 - x2)^2 + (y1 - y2)^2}$$
  
Seç C:\Users\Supervisor\Desktop\Untitled2.exe  
Enter x and y coordinates of point 1 :2 5  
Enter x and y coordinates of point 2 :4 8  
Distance of the two points : 3.61  
Process exited after 8.601 seconds with return value 0  
Press any key to continue . . . \_

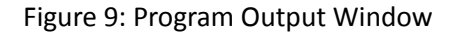

#### Answer:

```
#include <stdio.h>
#include <math.h>
int main (void)
{
struct point
{
int x,y;
};
struct point p1, p2;
float distance;
/*Read the coordinates of two points*/
printf(" Enter x and y coordinates of point 1 :");
scanf ("%d %d", &p1.x, &p1.y);
printf(" Enter x and y coordinates of point 2 :");
scanf ("%d %d", &p2.x, &p2.y);
/* Calculate the distance between two points*/
distance = sqrt (((p1.x-p2.x)*(p1.x-p2.x))+((p1.y-p2.y)*(p1.y-p2.y)));
printf(" Distance of the two points : %5.2f", distance);
return (0); }
```

## EXPERIMENT 2: GENERAL-PURPOSE INPUT/OUTPUT (GPIO)

## **Objectives**

The objectives of Experiment 2 are

- to learn tools/environment for STM32F4 microcontroller programme and architecture
- to use Driving GPIO functions (HAL\_GPIO\_WritePin, HAL\_GPIO\_ReadPin, HAL\_GPIO\_TogglePin) and GPIO Output Data Register (ODR), GPIO Input Data Register (IDR)

### Apparatus Required:

- STM32CubeMx
- Keil µVision (MDK ARM)
- STM32 ST-Link Utility
- STM32F4 Microcontroller
- STM32F4 Reference Manual
- STM32F4 User Manual

## Preliminary Work:

 Install required programmes (STM32CubeMx, Keil µVision (MDK ARM), STM32 ST-Link Utility) STM32CubeMx----> <u>https://www.st.com/en/development-tools/stm32cubemx.html</u>

ST-Link Utility----> <u>https://www.st.com/en/development-tools/stsw-link004.html</u> Keil µVision----><u>https://www.keil.com/download/product/</u>

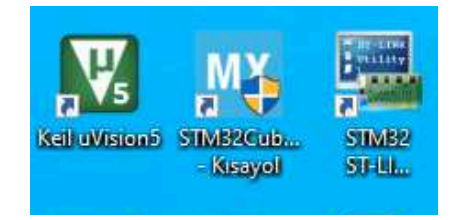

Figure 1

2. Study the GPIO (Lecture 4) notes. Write the codes of the experimental work in Keil  $\mu$ Vision at home.

## Experimental Work:

1. First, open the CubeMx program. Select "Manage embedded software packages" from the 'Help' menu (Figure 2).

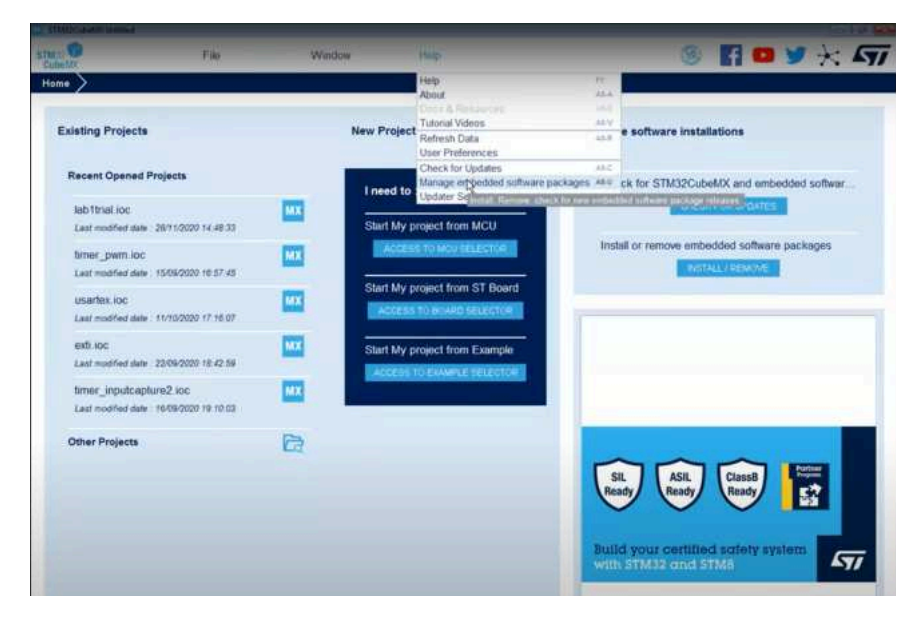

Figure 2

2. According to the microcontroller you have, the relevant package (STM32F4) is selected and installed (Figure 3).

| xisting Projects                          | 🔁 Ersbestiket Software Packages Marager                                                                             |                                     |
|-------------------------------------------|----------------------------------------------------------------------------------------------------|-------------------------------------|
| Recent Opened Pr                          | 51832Cube MCU Packages and entitledded software packs relisases Ratasien information was last referited 79 days ago | + - embedded softwar                |
| lab1trialLipc<br>Last modified date: 1    | ► STAIS2F4                                                                                                    | metullise Version Available Version |
| timer_pwm.ioc<br>Last modified date _1    | STM1287?     STM12878                                                                                               | hvore packages<br>Mit               |
| USarter, IOC<br>Last modified date : 1    | <ul> <li>STM264</li> <li>STM204</li> </ul>                                                                          |                                     |
| exti loc<br>Last modified dale: 2         | • STMIZLO                                                                                                    |                                     |
| timer_inputcaptur<br>Last modified date 1 | STM32L1 Details                                                                                                    |                                     |
| Other Projects                            |                                                                                                    | 7 <b>E</b>                          |
|                                           | Phier Local                                                                                                    | (New System                         |
|                                           |                                                                                                    |                                     |

Figure 3

3. To prevent it from updating in ordinary, settings are made as seen in Figure 4 and Figure 5.

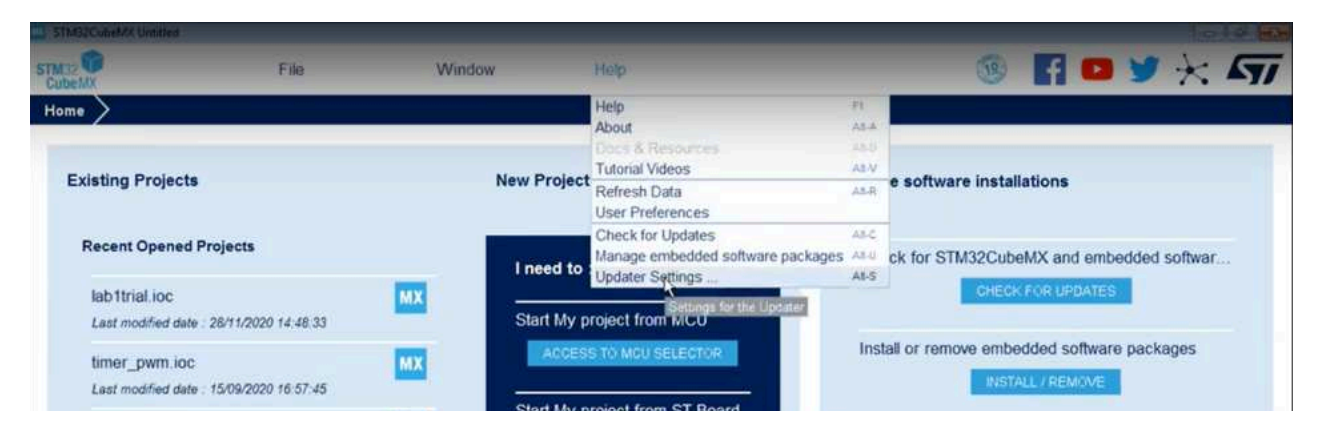

Figure 4

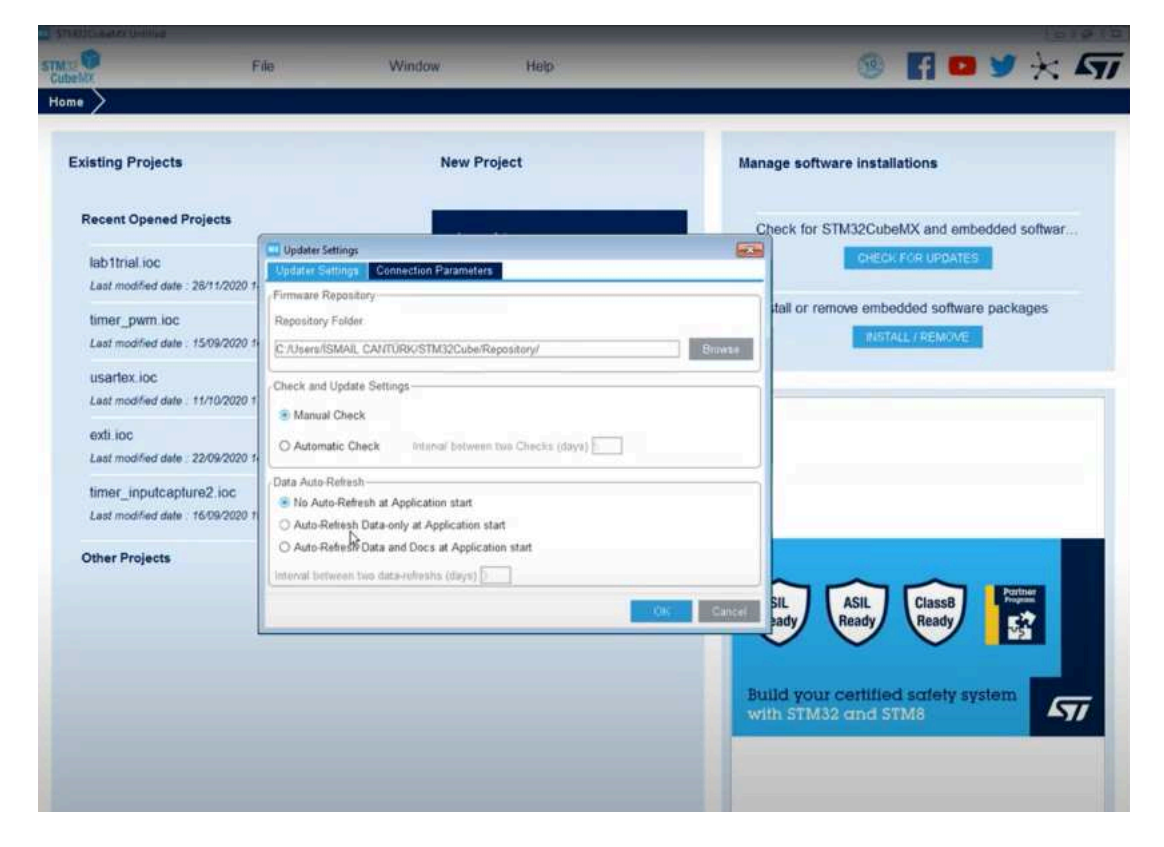

Figure 5

4. Now you can create a new project file to start programming. Select "New Project" from the File menu (Figure 6). The relevant microcontroller is found and selected from the Part Number as in Figure 7. After choosing our STM32F4 discovery card, choose "Start Project" from the top menu (Figure 7).

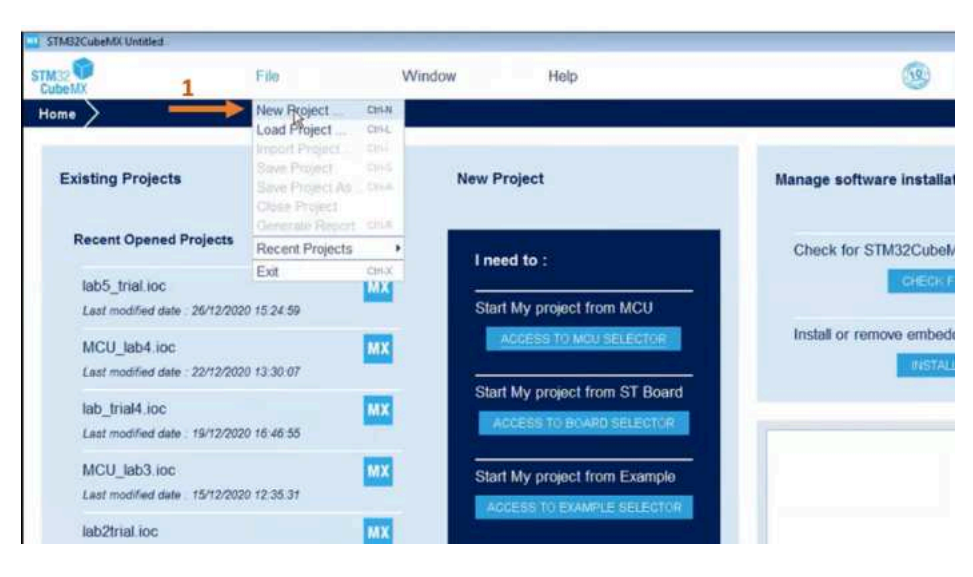

Figure 6

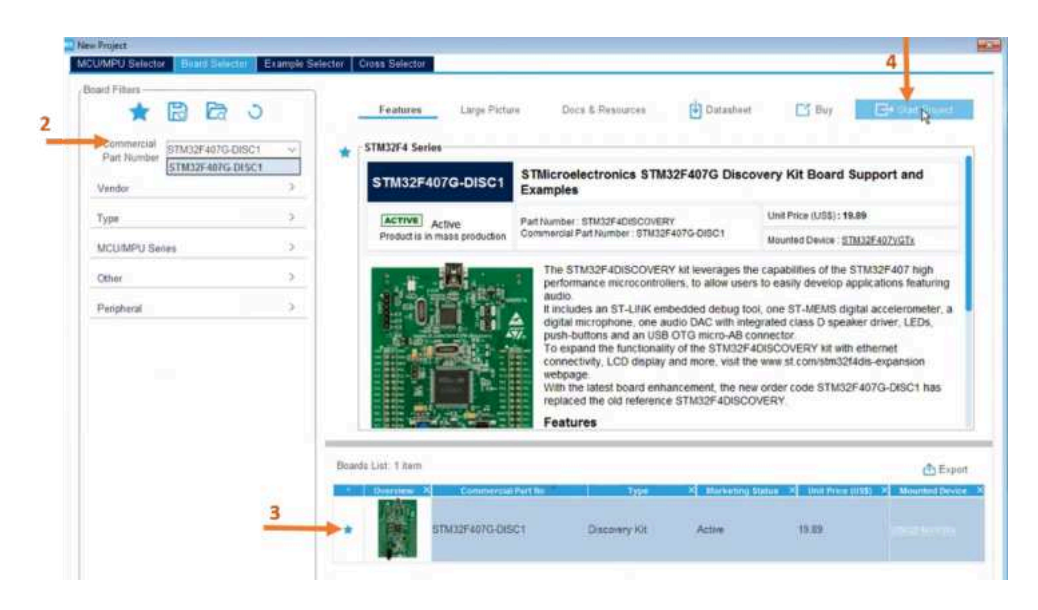

Figure 7

5. You will see a screen like in Figure 8. You can see the schematic of the microcontroller you will use here. You can use it this way. However, in terms of power consumption and more stable operation, it will be better if you turn off the pins that you will not use in the lab. The green ones show the open pins and the gray ones show the reset state ones. In this lab, you will basically use push pull buttons and leds. So you can turn off the others. Which of these pins are can be understood by looking at the user manual. You should not close the pins that provide the connection between the microcontroller and the programmer. You can check which of these pins are in the user manual (Figure 9). You can close and define tasks of a pin by left-clicking on the pin. You completed the Pinout Configuration.

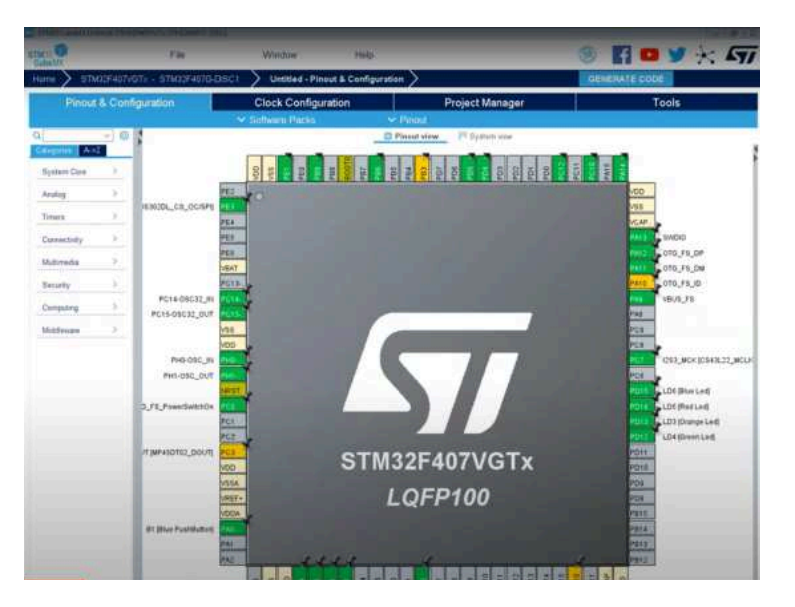

Figure 8

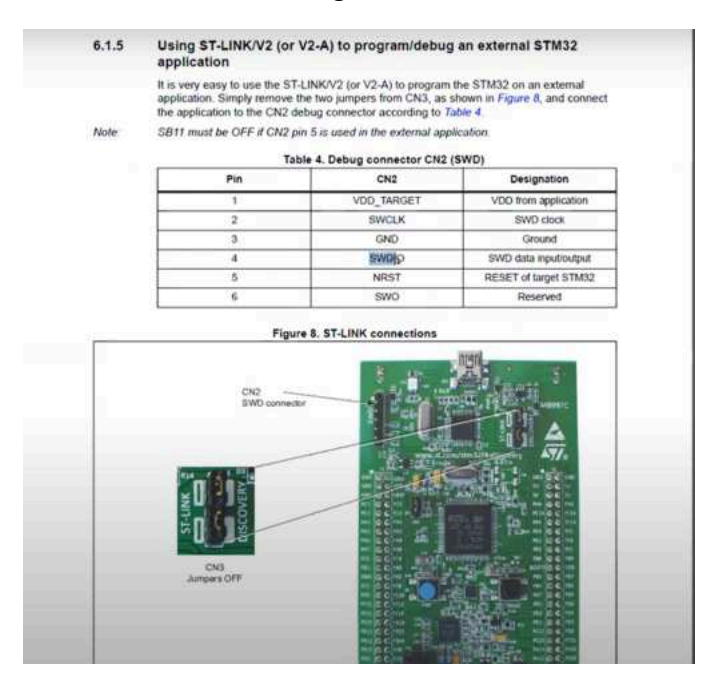

Figure 9

6. There is nothing we can change in the Clock Configuration section for this experiment. Come to the Project Manager menu and set the fields as in Figure 10 (Give the project name using English characters without spaces. You can create the project in a file on the desktop. Select the MDK-ARM option for Toolchain/IDE. Uncheck 'Use latest available version' to prevent it from updating). Then select the Generate Code and so the template file is out. Select "Open Project" from the opened screen (Figure 11). Keil μVision will be opened.

| Du Color         | File .                                                                                                    | Wadow Hog                                               |                      |               |
|------------------|----------------------------------------------------------------------------------------------------|---------------------------------------------------------|----------------------|---------------|
| Hame > STMR      | F407-0T- STM22F4070-0                                                                                            | DISCI Vintitled - Project Manage                        | n >                  | DENERATE CODE |
| Pinout &         | Configuration                                                                                                    | Clock Configuration                                     | Project Manager      | Tools         |
| free .           | Project Settings<br>Project Harms<br>MCU_alst<br>Project Lacation<br>C-subsensprojectal<br>Application Structure |                                                         | Rouse                |               |
| Code Generator   | Advanced<br>Technis Finder Location<br>Cruckensproperty/MOU_jal<br>Technian / IDE                                | Do not generate the<br>ent.<br>Min Variane<br>V5.27 □ □ | inematin linder Nadi |               |
| Advanced Setting | Linius Settings<br>Minimum Heap Size<br>Minimum Stack Size                                                       | Buggo                                                   |                      |               |
|                  | No. and Fernane Package<br>No. Reference<br>EDMS2F402VGTe                                                        |                                                         |                      |               |
|                  | Fermine Package Name at<br>STMXXCube PVr_F4 V7.21                                                                | nd Verson<br>1 Use tablet available                     |                      |               |
|                  | El Use Default Formane La                                                                                        | nden<br>Philippinese Philippine, Philippine             | 0.77.3 8000          |               |

Figure 10

| THE CARE SOL     |                                                                                                    |                                                                            |                                              | 10100         |
|------------------|----------------------------------------------------------------------------------------------------|----------------------------------------------------------------------------|----------------------------------------------|---------------|
| STM COMMAN       | F 84                                                                                                    | Window He                                                                  | 6                                            | 🎯 🛐 🖬 🎔 🤆 🖅   |
| Home STM00       | F407VGTx - STM32F407G-Di                                                                                                    | SC1 MCU_lab1.loc - Project                                                 | Manager                                      | GENERATE CODE |
| Pinout &         | Configuration                                                                                                    | Clock Configuration                                                        | Project Manager                              | Tools         |
| (Press           | Project Settings<br>Project Name<br>MCU set1<br>Project Location<br>C Icuberrypojects                                        |                                                                            |                                              |               |
| Code Generator   | Application Structure<br>(Advancent<br>Laplotan Folder Location<br>C. Scolamspagaets/MCU, July<br>Testichan / IDE<br>MOK-ARM | Mie Varoon<br>V VS27 ~                                                     | Generaria Under Root                         |               |
| Advanced Setting | Unker Settings<br>Minimum Heap Size 2<br>Minimum Stack Size 2                                                                | 200 The Code is successful<br>(100 The Code is successful<br>Repair Pathon | y generated under C/cubernsprojecte/MCU_Jab1 |               |
|                  | Mcu and Pirmaare Pachage<br>Mcu Rolennce<br>BTM/2F407V0Tx<br>Pirmore Pachage Turns and<br>BTM/2Cube PVP F4 V1 25 0           | Version<br>                                                                | is section                                   |               |

Figure 11

 First, you need to come to the Pack Installer (Figure 12) and install the package of the relevant microcontroller, as you did in CubeMx. The relevant microcontroller is selected from the 'Search' menu and 'Install' is selected for the required package(.....) (Figure 13).

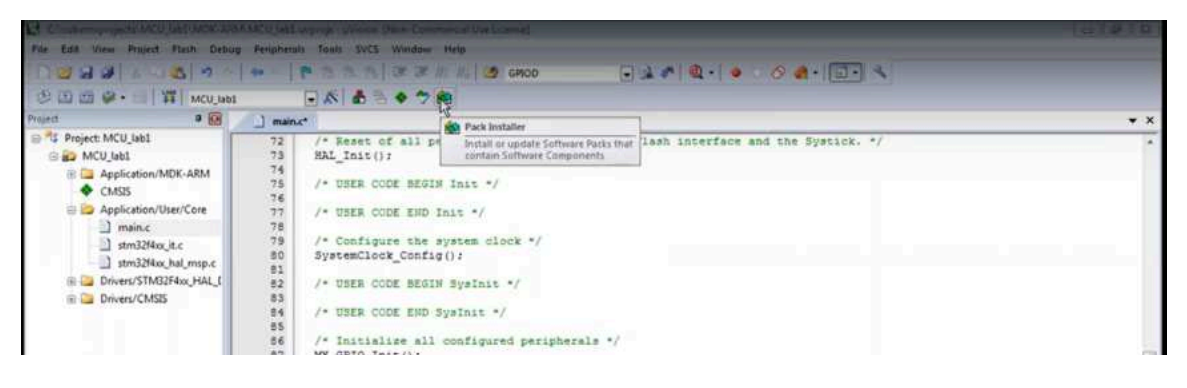

Figure 12

| File Packs Window Help       |                  |                                         |              |                                                     |
|------------------------------|------------------|-----------------------------------------|--------------|-----------------------------------------------------|
| 2 Device: STMicroelectronics | - STMB2F4 Series |                                         |              |                                                     |
| Devices Boards               |                  | b 4 Packs Examples                      |              |                                                     |
| Search: stm32f4              | • × 🖸            | Pack                                    | Action       | Description                                         |
| Device /                     | Summary          | B Device Specific                       | 3 Packs      | STM32F4 Series selected                             |
| All Devices                  | 205 Devices      | Clarinox::Wireless                      | 🕸 Install    | Clarinox Bluetooth Classic, Bluetooth Low Energ     |
| STMicroelectronics           | 205 Devices      | Keil:STM32F4xx_DFP                      | 😵 Update     | STMicroelectronics STM32F4 Series Device Supp       |
| IN THE ETIMONY STATE         | 205 Devices      | ReiESTM32QUCLEO_B                       | 🐵 Install    | STMicroelectronics Nucleo Boards Support and        |
| Bullinsand-hannander         |                  | 😑 Generic                               | 48 Packs     |                                                     |
|                              |                  | <ul> <li>Alibaba:AliOSThings</li> </ul> | 🔅 Install    | AliOS Things software pack                          |
|                              |                  | Arm-Packs::PKCS11                       | 🔅 Install    | OASIS PKCS #11 Cryptographic Token Interface        |
|                              |                  | + Arm-Packs::Unity                      | 🗇 Install    | Unit Testing for C (especially Embedded Softwa      |
|                              |                  | -ARM::AMP                               | 🗇 Install    | Software components for inter processor comm        |
|                              |                  | - ARM::CMSIS                            | 🔶 Up to date | CMSIS (Cortex Microcontroller Software Interfa      |
|                              |                  | ARM::CMSIS-Driver                       | 🤣 Update     | CMSIS Drivers for external devices                  |
|                              |                  | ARM::CMSIS-Driver_Va                    | 😔 Install    | CMSIS-Driver Validation                             |
|                              |                  | ARM:CMSIS-FreeRTOS                      | 🗇 Install    | Bundle of FreeRTOS for Cortex-M and Cortex-A        |
|                              |                  | ARM::CMSIS-RTOS_Va                      | 🔅 Install    | CMSIS-RTOS Validation                               |
|                              |                  | ARM:mbedClient                          | 😔 İnstali    | ARM mbed Client for Cortex-M devices                |
|                              |                  | ARM:mbedCrypto                          | Install      | ARM mbed Cryptographic library                      |
|                              |                  |                                         | 🔅 Install    | ARM mbed Cryptographic and SSL/TLS library          |
|                              |                  | H-ARM:minar                             | 💩 Install    | mbed OS Scheduler for Cortex-M devices              |
|                              |                  |                                         | 🔅 Install+   | Trusted Firmware-M (TF-M) reference implem          |
|                              |                  | ASN::Filter_Designer                    | 🔅 Install    | Intuitive graphical FIR/IIR digital filter designer |
|                              |                  | EmbeddedOffice:Flexi                    | 🗇 İnstall    | Flexible Safety RTOS                                |
|                              |                  | Keit:ARM_Compiler                       | 🔶 Up to date | Keil ARM Compiler extensions for ARM Compil         |
|                              |                  | Keil::MXRT105x_MWP                      | 🗇 İnstall+   | NXP i.MX RT 1051/1052 MDK-Middleware exam           |
|                              |                  | Keik:MXRT1060_MWP                       | 🗇 Install-   | NXP i.MX RT 1061/1062 MDK-Middleware exam           |
|                              |                  | : Keit:iMXRT1064_MWP                    | 😔 Install+   | NXP i.MX RT 1054 MDK-Middleware examples            |
|                              |                  |                                         | 🗇 Install    | Jansson is a C library for encoding, decoding an    |
|                              |                  | Keil:LPC55S6x_TFM-PF                    | 🔅 İnstall+   | NXP LPC5556x MCU Family TF-M Platform Sup           |
|                              |                  |                                         | 🕸 Install+   | NXP LPC55569 Series LPCXpresso55569 Board 5         |
|                              |                  | · Keil:MDK-Middleware                   | 😵 Update     | Middleware for Keil MDK-Professional and MDI        |
|                              |                  | Keil:STM32L5xx_TFM                      | 🕸 Install+   | STMicroelectronics STM32L5 Series TF-M Platfo       |
|                              |                  | + hwIP::hwIP                            | 🕸 Install    | I wIP is a light-weight implementation of the TC    |

Figure 13

8. Select "Options for Target" menu (Figure 14). Come to the "Debug" menu and select "ST Link Debugger" and 'Settings', respectively (Figure 15). Then choose "Reset and Run" from "Flash Download" so that when you run our code, it will reset its previous information. If you do not select it, you have to press the reset button for the code to run (Figure 16). When you go back to the previous menu, you should choose the "C++" menu and select the "Level 0" for Optimization (Figure 17).

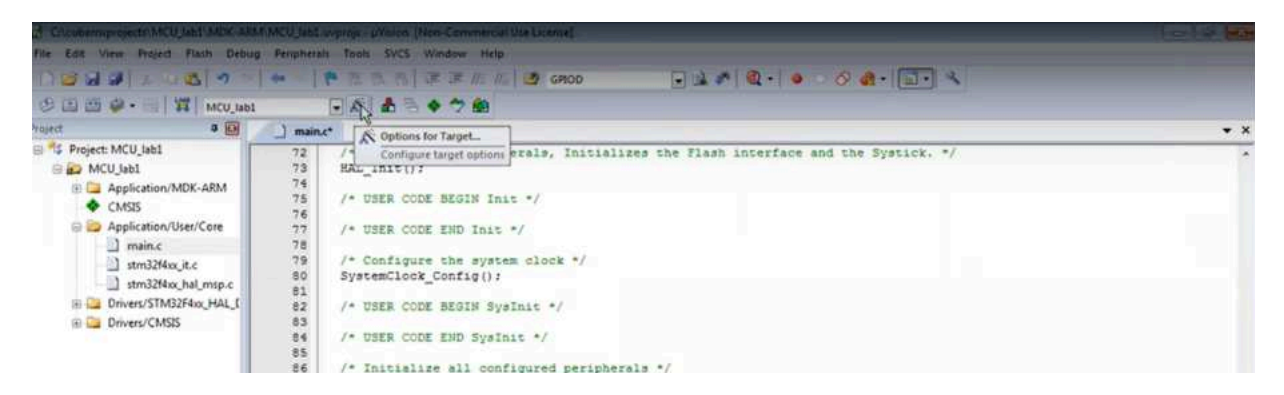

Figure 14

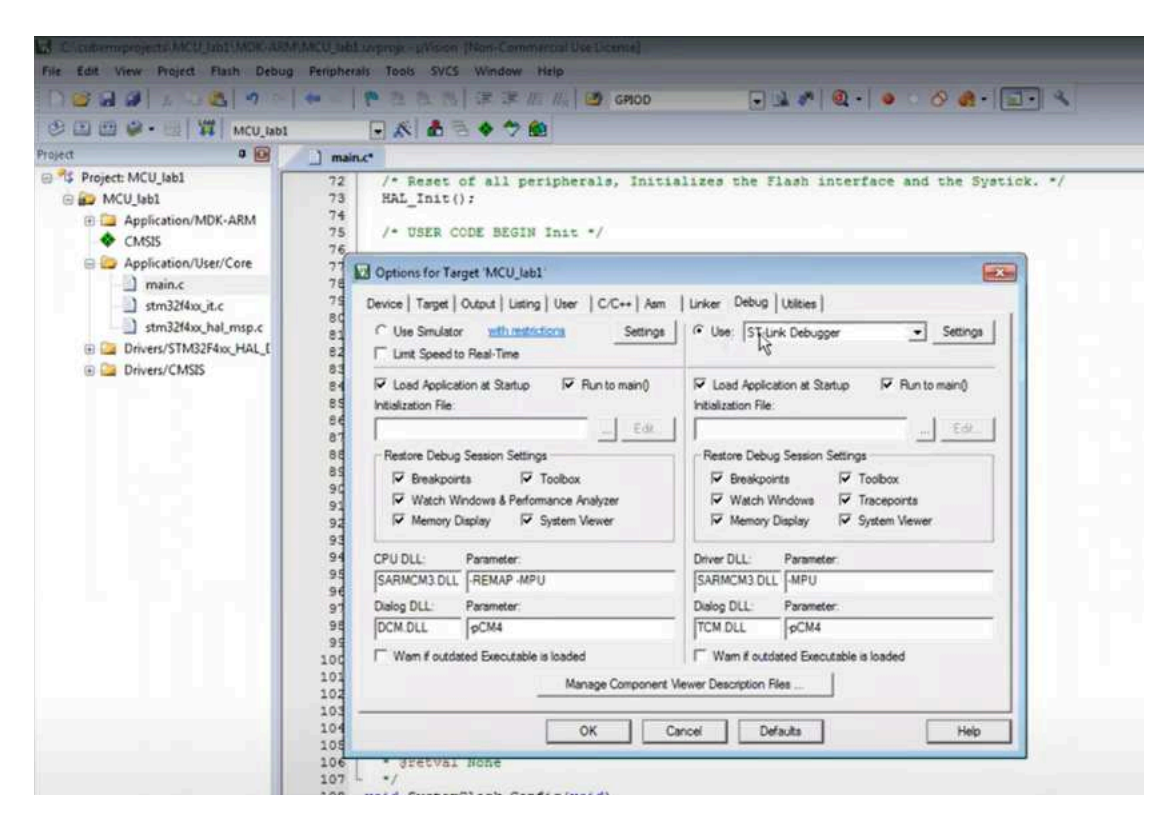

Figure 15

| - mco_avx                      |                                                                                                    |
|--------------------------------|----------------------------------------------------------------------------------------------------|
|                                | ] main.c*                                                                                                    |
| DK-ARM                         | 72 /* Reset of all peripherals, Initializes the Flash interface and the Systick<br>73 HAL_Init():<br>74<br>75 /* USER CODE BEGIN Init */                                                                                                    |
| er/Core                        | Cortex-M Target Driver Setup                                                                                                    |
|                                | Debug Trace Rash Download Pack                                                                                                    |
| t.c<br>hal_msp.c<br>F4xx_HAL_[ | Download Function         C Frase Full Chip         IP         Program         RAM for Agorithm           Long         C Frase Full Chip         IP         Program         Stat:         Stat:         Stat |
|                                | Programming Agorithm                                                                                                    |
|                                | Description Device Size Device Type Address Range                                                                                                    |
|                                |                                                                                                    |
|                                | Start. Size                                                                                                    |
|                                | Add Remove                                                                                                    |
|                                |                                                                                                    |
|                                |                                                                                                    |

Figure 16

| ain.c*                                                                    |                                                                    |                           |
|---------------------------------------------------------------------------|--------------------------------------------------------------------|---------------------------|
| /* Reset of all peripher<br>HAL_Init();<br>/* USER CODE BEGIN Init        | als, Initializes the Flash                                         | interface and the S       |
| Options for Target 'MCU_lab1'                                             |                                                                    |                           |
| Device   Target   Output   Listing   User                                 | C/C++ Asm   Linker   Debug   Utilities                             | i -                       |
| - Pransessar Sumbola                                                      |                                                                    |                           |
|                                                                           | V 403                                                              |                           |
| Define: USE_HAL_DRIVER.STM3.                                              | 21-40 /20                                                          |                           |
| Undefine:                                                                 |                                                                    |                           |
| Language / Code Generation                                                |                                                                    |                           |
| F Execute-only Code                                                       | Strict ANSI C                                                      | Warnings: 🗚 Warnings 💌    |
| Optimization: Level 0 (O0) -                                              | Enum Container always int                                          | Thumb Mode                |
| C Optimize for Time                                                       | Plain Char is Signed                                               | No Auto Includes          |
| Split Load and Store Multiple                                             | Read-Only Position Independent                                     | C99 Mode                  |
| One ELF Section per Function                                              | Read-Write Position Independent                                    | IT GNU extensions         |
| Include<br>Patha<br>Mac<br>Controls                                       | 32F4xx_HAL_Driver/Inc. /Drivers/STM32F4                            | x_HAL_Driver/Inc/Legacy.  |
| Compiler -c99-c -cpu Cortex-M4.fp.<br>control ./Core/inc -l ./Drivers/STI | p -D_EVAL -D_MICROLIB -g -O3 -apcs +i<br>M32F4xx_HAL_Driver/Inc -I | terwork -splt_sections -l |

Figure 17

9. Now you can start to write our code. The "main.c" file on the left is the file created for us in Keil μVision. Here, you can write various codes using the C language.

Follow the steps below for each code you want to run.

- Write the relevant codes in the part reserved for the user in the while loop.
- After writing the codes, click the build button to create the hex file and other files that will be uploaded to the microcontroller.
- Click the 'Load' button to load the codes into the microcontroller.

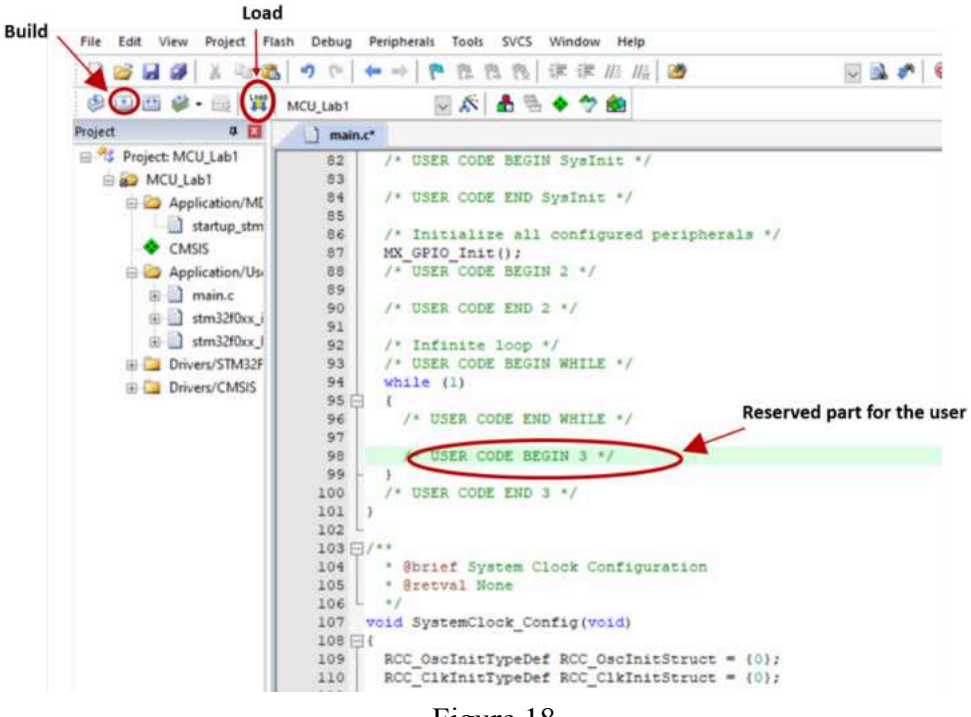

- Figure 18
- 1. Use the HAL\_GPIO\_TogglePin function. Write the following code. Then write the same code without using the 'HAL\_Delay' function.

//Toggle the LED connected to the D12 pin at half-second intervals. HAL\_GPIO\_TogglePin(GPIOD,GPIO\_PIN\_12); // to toggle led which is connected to the D12 pin. HAL\_Delay(500); //Wait 500 ms

2. Use the 'HAL\_GPIO\_WritePin' function. Write the following code.

// Toggle the LED at 2 second intervals HAL\_GPIO\_WritePin (GPIOD, GPIO\_PIN\_14, GPIO\_PIN\_SET); //Write logic 1 to the output data register of the pin HAL\_Delay(2000); //Wait 2 s HAL\_GPIO\_WritePin (GPIOD, GPIO\_PIN\_14, GPIO\_PIN\_RESET); //Write logic 0 to the output data register of the pin HAL\_Delay(2000); //Wait 2 s 3. Use the Output Data Register (ODR) directly

```
// Use Output Data register directly
```

GPIOD->ODR|=0xF000; // Turn on the leds connected to the D12,D13,D14&D15 pins.

4. Toggle the LEDs using 'ODR'.

// Use Output Data register directly to do toggle leds GPIOD->ODR|=0xF000; // Turn on the leds connected to the D12,D13,D14&D15 pins. HAL\_Delay(2000); //Wait 2 s GPIOD->ODR&=0x0000; // Turn off the leds connected to the D12,D13,D14&D15 pins. HAL\_Delay(2000); //Wait 2 s

5. Floating light respectively using 'ODR'

```
//bitwise shifting
GPIOD->ODR|=0xF000; //All of the leds on
HAL_Delay(500); //Wait 500 ms
//Shift the bits right
for (i=1;i<5;i++)
{
GPIOD->ODR>>=1; //Shift the bits right
HAL_Delay(500); //Wait 500 ms
```

}

6. Floating light respectively using 'ODR'.

```
//bitwise shifting
GPIOD->ODR=0x0F00; //All of the leds off (assign bit values)
HAL_Delay(500); //Wait 500 ms
//Shift the bits left
for (i=1;i<5;i++)
{
GPIOD->ODR<<=1; //Shift the bits left
HAL_Delay(500); //Wait 500 ms
}</pre>
```

7. The program that toggles the LEDs when we push the button using IDR (Input Data Register).

```
if (GPIOA->IDR&0x0001) //Checking if the button is pushed
{
    HAL_GPIO_TogglePin(GPIOD,GPIO_PIN_12); // to toggle led which is connected to
the D12 pin.
    HAL_Delay(200); //Wait 200 ms
}
```

## **EXPERIMENT 3: GENERAL-PURPOSE INPUT/OUTPUT (GPIO)**

## **Objectives**

The objectives of Experiment 3 are

- to learn how to use
- ✔ GPIO Output Data Register (ODR),
- ✔ Reading Button Value using Input Data Register (IDR),
- ✔ Debugger,
- ✓ Bit Set Reset Register (BSRR),
- ✔ GPIO\_ReadPin function

#### Apparatus Required:

- STM32CubeMx
- Keil µVision (MDK ARM)
- STM32 ST-Link Utility
- STM32F4 Microcontroller
- STM32F4 Reference Manual
- STM32F4 User Manual

### **Preliminary Work:**

- 1. Study the GPIO (lecture 4) notes.
- 2. Write the codes of the experimental work in Keil  $\mu$ Vision.

### **Experimental Work:**

 Reading Button Value (Button debouncing). You can understand whether your code is running and control the changes of the variable (Figure 1->Start/Stop Debug Session) using the debugger. Come to the i variable and right click. We select "Add i to" and "Watch 1" (Figure 2). Then click to "Run" and follow the changes of variable i (Figure 1). Right-click on the i which is in the Watch 1 window to convert the i displayed as hexadecimal to decimal. Here you can reset the i value by pushing the reset button on STM32F4G-DISC card and doing a hardware reset.

// Program that increase the value of the variable i by one each time the button is pushed

if (GPIOA->IDR&0x0001) //Checking if the button is pushed using IDR

i=i+1; // Increase the value of the variable i by one each time the button is pushed }

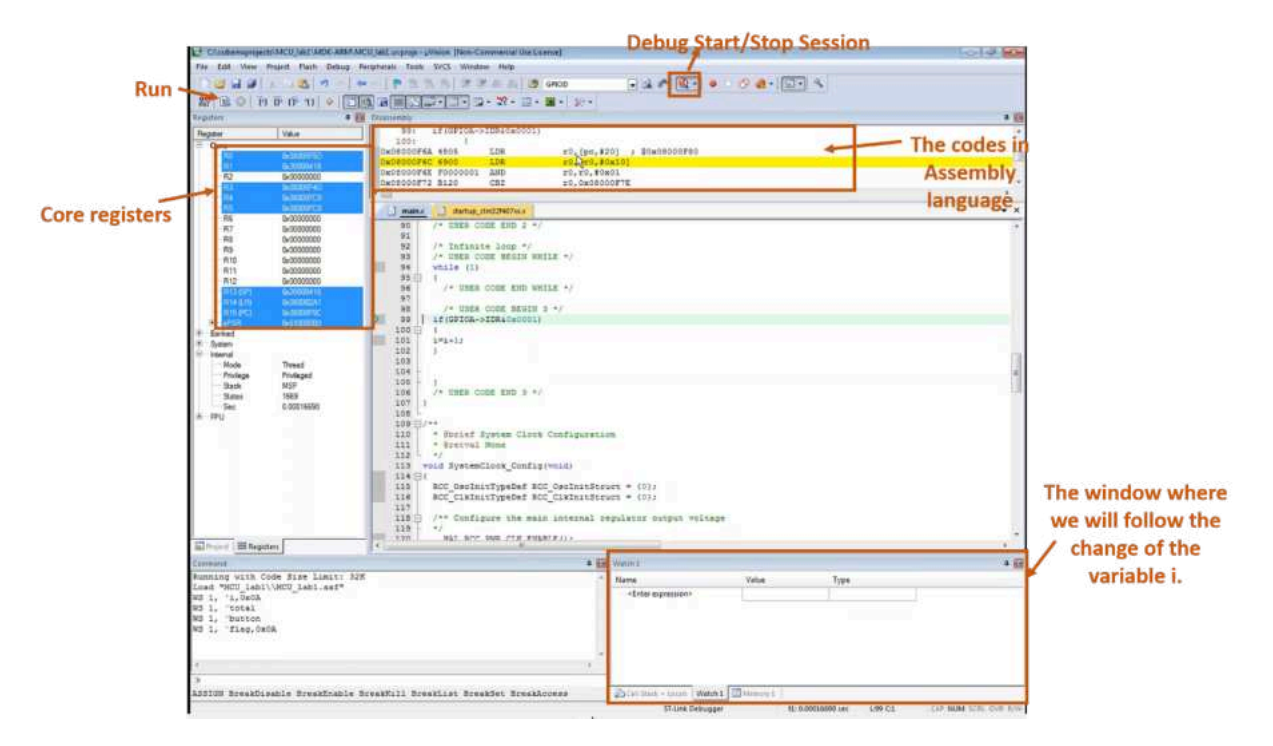

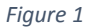

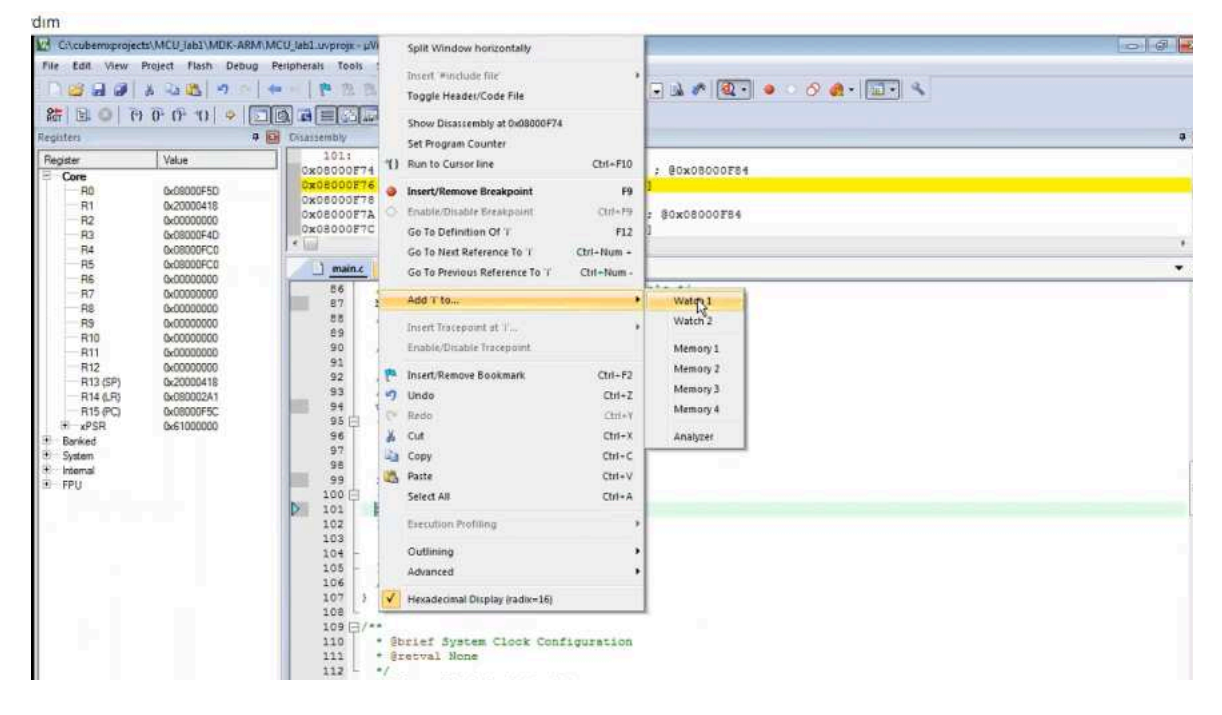

Figure 2

2. Reading Button Value (Prevent button debouncing using HAL\_Delay)

// Program that increments the value of the variable i by one each time the button is pushed

```
if (GPIOA->IDR&0x0001) //Checking if the button is pushed using IDR
```

```
{
i=i+1;
HAL_Delay(200); //Wait 200 ms
}
```

3. The program that turns on the LEDs when we push the button.

```
if (GPIOA->IDR&0x0001) //Check if the button is pushed
{
i=i+1;
HAL_Delay(200); //Wait 200 ms
GPIOD->ODR=0xF000; //Assign 1 to the PD12, PD13, PD14 & PD15 pins
}
```

4. The program that turns the LEDs on when we push the button otherwise turns the LEDs off (use BSRR to assign logic 0 to the relevant pins)

```
GPIOD->BSRR=0xFFFF0000; //Reset ODR pins of the D port using BSRR
if (GPIOA->IDR&0x0001) //Check if the button is pushed using IDR
{
i=i+1;
GPIOD->ODR=0xF000; //Assign 1 to the PD12, PD13, PD14 & PD15 pins and
HAL_Delay(2000); //Wait 2 second
}
```

5. The program that turns the LEDs on when we push the button otherwise turns the LEDs off (use ODR to assign logic 0 to the relevant pins)

```
GPIOD->ODR=0x0000; //Assign logic 0 to the pins at the D port
if (GPIOA->IDR&0x0001) //Checking if the button is pushed using IDR
{
i=i+1;
HAL_Delay(200); //Wait 0.2 second
GPIOD->ODR=0xF000; //Assign 1 to the PD12, PD13, PD14 & PD15 pins,
HAL_Delay(2000); //Wait 2 second
}
```

6. The program that turns the LEDs on when we push the button otherwise turns the LEDs off (use ODR to assign logic 0 to the relevant pin and use ReadPin function to read the button).

```
GPIOD->ODR=0x0000; //Assign logic 0 to the pins at the D port
```

if(HAL\_GPIO\_ReadPin(GPIOA,GPIO\_PIN\_0)) //Check if the button is pushed using ReadPin function

```
{
  i=i+1;
  HAL_Delay(200); //Wait 0.2 second
  GPIOD->ODR=0xF000; //Assign 1 to the PD12, PD13, PD14 & PD15 pins, assign
  HAL_Delay(2000); //Wait 2 second
}
```

7. A program that increases the value of i by one each time a button is pushed, at the same time, if i is an even number, toggles the related LED(which is connected to the PD12 pin), otherwise it turns off the LED (Control the i value using debugger). Use debug to see how to change the i variable.

```
while (1)
Ł
if(GPIOA->IDR&0x0001) //Check if the button is pushed using IDR
ł
i=i+1; // Increase the value of i by one each time a button is pushed.
HAL Delay(200);
}
// If i is an even number, let the led toggle otherwise led is off
if(i%2==0) //Check for an even number
{
HAL GPIO TogglePin(GPIOD,GPIO PIN 12); //Toggle 12<sup>th</sup> pin of the D port.
HAL Delay(200); //Wait 0.2 second
}
else
{
GPIOD->BSRR=0xFFFF0000; //Reset ODR's pins of the D port using BSRR
}
}
```

8. Create a function named button that checks if the value of the variable i is an even number or not. If the value of the variable i is an even number, this function will turn on the LEDs connected to the 12<sup>th</sup> and 14<sup>th</sup> pins of the D port, otherwise LEDs which are connected to 13<sup>th</sup> and 15<sup>th</sup> pins of the D port. Then, write another code in the while loop that checks if the button is pushed and increments the value of the variable i by one each time the button is pushed. Call the button function here. Use the debugger to monitor what the value of the variable i is each time you push the button, and also observe which led is lit based on that value.

(Create the button function at the part of the Private function prototypes (PFP) in the main.c file.

Write a code in while loop to check if button is pushed and call button function here)

//If it is an even number, the function that turn on the LEDs connected to the  $12^{th}$ . and  $14^{th}$  pins of the D port, otherwise the function that turns on the LEDs connected to the  $13^{th}$ . and  $15^{th}$  pins of the D port.

```
void button (int a) // Creating a function named button
if (a\%2==0) //Check if a is an even number
 GPIOD->ODR=0x5000; //Turn on the LEDs which are connected to 12<sup>th</sup>. and 14<sup>th</sup>
pins of the D port
}
else
ł
  GPIOD->ODR=0xA000; //Turn on the LEDs which are connected to 13<sup>th</sup>. and 15<sup>th</sup>
pins of the D port
}
while (1)
//Checking if the button is pushed and calling the button function
if( GPIOA->IDR&0x0001) // Check if the button is pushed
i=i+1;
HAL Delay(200);
button(i); //Call the button function
```

}

## EXPERIMENT 4: INTERRUPTS

## **Objectives**

The objectives of Experiment 4 are

• to learn how to use interrupt peripherals

## Apparatus Required:

- STM32CubeMx
- Keil µVision (MDK ARM)
- STM32 ST-Link Utility
- STM32F4 Microcontroller
- A Jumper Cable (female-female)

## Preliminary Work:

- 1. Study the Interrupt (L05) notes
- 2. Write the codes of the experimental work in Keil  $\mu$ Vision.

## **Experimental Work:**

- 1. Create a new project in CubeMx. Select STMF407VGTx and then STM32F407G-DISC1. First adjust the Pinout&Configuration settings. Close the unnecessary pins. Select the PA0 pin as GPIO\_EXTI0 and PA1 pin as GPIO\_EXTI1. Select the PD 12-13-14-15 pins as GPIO\_Output.
- Come to the System Core menu. You can change the pin configurations by selecting related pins from here (Figure 1). Select the pull down for PA0&PA1 pins. Select "Output Push Pull" for the GPIO Mode, "Low" for the GPIO output level & Maximum output speed for related pins (PD12- PD13- PD14- PD15).

|                 |         |          |               |             |                        | SH UP S              |             | _              | -              | 0.11000 |              |                                                                                                    |            |    |
|-----------------|---------|----------|---------------|-------------|------------------------|----------------------|-------------|----------------|----------------|---------|--------------|----------------------------------------------------------------------------------------------------|------------|----|
| Pinout          | & Conti | Gruppon  |               |             | Clock Con              | liguration           |             | Set Elizabeth  | Project Mr     | inager  |              | To                                                                                                    | ols        | -  |
| a               | 90      |          |               |             | OFIC Mode :            | and Confidential     | ion .       | - Internet     |                |         | C Finant viv | w 11 Suster                                                                                                    | u dener    |    |
| Situation As    |         | -        |               |             | Card                   | question             |             |                |                | -       |              |                                                                                                    |            |    |
| <br>Bystem Core | 14      | Group I  | ly Pauphin    | h.          |                        |                      |             |                | 1              |         |              |                                                                                                    |            |    |
|                 |         | 0.000    | . • Sr        | igie Mapped | Signala 🛛 🛛 A          | icc 💿 sr             | 5 0         | MC             |                |         |              |                                                                                                    |            |    |
| <br>· Conor     |         | Seath    | Gaula         |             |                        |                      |             |                |                |         |              | 99                                                                                                    |            | 1  |
| MPDG APAC       |         | Death    | (Col=2)       |             |                        |                      |             | 🗋 Shise only h | foldfied Piris |         |              | PEL O                                                                                                    |            |    |
| · 200           |         | Pre Na . | - Secol       | e . (G710 a | u jano na              | NORO PAR             | Martin      | n Une Land     | Monited.       |         |              | 75+                                                                                                    |            |    |
| WWDG            |         | PAS-WK   | UP n/a<br>n/a | 11/2        | Esternal I.            | Pul-down<br>Pul-down | 11.0        |                | 8              |         |              | 708                                                                                                    |            |    |
|                 |         | PD12     | 104           | 1.000       | Output Ptu             | his par-op           | Low         | LDF (Gree      | 72             |         |              | TAR                                                                                                    |            |    |
| Analog          | 2       | PD13     | 1/2           | Low         | Output Pu<br>Output Pu | tio pull-up          | Low         | LD6 [Red       |                |         |              | PE14.                                                                                                    |            |    |
| Timera          | - X.    | 2016     | - 10          | Low         | Ovtput Pu              | tio pull-up.         | Law         | (D6)Blue       | 10             |         |              | NIN.                                                                                                    |            |    |
| Contractivity   | - X     |          |               |             |                        |                      |             |                |                |         |              | 104                                                                                                    |            |    |
| Materiada       |         |          |               |             |                        |                      |             |                |                |         | PHD-000_3H   |                                                                                                    |            | J  |
|                 | 10      |          |               |             |                        |                      |             |                |                |         | Automotion ( | MALE .                                                                                                    |            | ľ  |
| Decumy          | -       |          |               |             |                        |                      |             |                |                |         |              | PAE                                                                                                    |            | 4  |
| Campiang        | 2       |          |               |             |                        |                      |             |                |                |         |              |                                                                                                    |            |    |
| Multimare       | ×       | P012 0   | infigration   |             |                        |                      |             |                |                |         |              |                                                                                                    |            | s  |
|                 |         |          | /             |             |                        |                      |             |                |                |         |              | VISA                                                                                                    |            |    |
|                 |         | eros     | dist level    |             |                        | Law                  |             |                | ्रम्           |         |              | Contra Contra Co |            |    |
|                 | /       | OPO #    | -             |             |                        | Output Plush         | N. I.       |                | 1              |         | 4940_81745   |                                                                                                    |            |    |
| -               |         |          |               |             |                        |                      | 18          |                |                |         | SPID_E1715   |                                                                                                    |            |    |
| 4               |         | GPIC P   | ve-spPul-     | COVER 1     |                        | to pull-up and       | t no pail-i | Cowin .        |                |         |              | 2 5 2                                                                                                    | 1 2 2 3    | l  |
|                 |         | Maxim    | in sulpit o   | peed.       | 1                      | Lew.                 |             |                | <u></u>        |         |              | 1961 21 2                                                                                                    | 41 41 41 4 | 1  |
|                 |         | User La  | Del           |             | - Di                   | LD4 (Green La        | -           |                |                |         |              |                                                                                                    |            |    |
|                 |         |          |               |             |                        |                      |             |                |                | 0 F     |              | 17.2                                                                                                    | -          | Į. |
|                 |         |          |               |             |                        |                      |             |                |                | 2 1     | j Q          | -                                                                                                    |            | 8  |

3. Come to the NVIC menu. Firstly set the enable mode for the EXTI line0 & EXTI line1(Figure 2, 1 and 2 steps). Then, identify the priority levels of the interrupts. Select the Priority Group as 2 bits (which indicate how many bits are needed to identify the priority level) (Figure 2, 3. step). Then, select preemption priority as 1 for the EXTI0 and as 2 for the EXTI1 (Figure 2, 4. step).

| Pinout & Configuration            | Clock Configuratio                 | n                         | Project Manager      |             | Tools                          |
|-----------------------------------|------------------------------------|---------------------------|----------------------|-------------|--------------------------------|
|                                   | <ul> <li>Software Packs</li> </ul> | <ul> <li>Pinut</li> </ul> |                      |             |                                |
| 9                                 | NVIC Mode and Configu              | ration                    |                      | Pinout view | PR System view                 |
| Contraction (Marcal               | Configuration                      |                           |                      |             |                                |
| System Core                       | ode generation                     |                           |                      |             |                                |
| . Privaty Group 8                 | tits for pre                       | Priority and Sub Priority | 4                    |             |                                |
| DMA                               |                                    | ander <b>H</b> end        | and a second         |             | 2 2 3 8 8 8 8                  |
| Geno Search (E                    |                                    | interrupts 🖬 Force D      | MA channels Inter    | lare .      | 2 2 2 C E E E E E              |
| IWOG                              | 10/10 Internation Table            | Enabled Press             | alos Petersy Tists I | 100         |                                |
| V Hotel                           |                                    |                           |                      | 124         |                                |
| A DYD Hard facil internet         | outs.                              |                           | X                    | 1922        |                                |
| WWDG Memory managem               | ant fault                          | 0 15                      | 0                    | 100         |                                |
| Pro-letch fault, me               | mory access fault                  | 89 O                      | 0                    | VEAT        |                                |
| Undefined instruction             | on or illegal state                | 23 O                      | 0                    | POTE        |                                |
| Analog System service ca          | # sis SVA instruction              | 85 0                      | 0                    | PCH         |                                |
| Timers Debug monitor              |                                    | E 0                       | 0                    | PC10.       |                                |
| Pendable request                  | br system senice                   | E 0                       | 0                    | 1/20        |                                |
| Connectivity > Time back: System  | n lick timer                       | <b>B</b> 0                | <u> </u>             | VIE         |                                |
| PVD interrupt theo                | gn EXII ine 16                     | 0.0                       | 2                    | PHGIOSE_JH  |                                |
| Multimedia > Press goods internet |                                    |                           | 0                    | PHILOSO OUT |                                |
| EXT line0 externut                |                                    |                           | 0                    | No. 27      |                                |
| Security 1 - EXTI line1 interrupt |                                    | 2 . 0 0                   | 0                    | P05         |                                |
| Computer PPU global interror      | 1                                  | 0                         | 0                    | P01         |                                |
|                                   | Þ                                  |                           |                      | PCI .       |                                |
| Mddexare >                        |                                    |                           |                      | 9123        | <pre></pre>                    |
|                                   |                                    |                           |                      | 100         |                                |
|                                   |                                    |                           |                      | VERA        |                                |
|                                   |                                    |                           |                      | UNER        |                                |
|                                   |                                    |                           |                      | VODA        | 4                              |
|                                   |                                    |                           |                      | BRID_EXTO   | 4                              |
|                                   |                                    |                           |                      | BPID_EX711  |                                |
|                                   |                                    |                           |                      | [AN]        | and the local section and have |
|                                   |                                    |                           |                      |             | 2 1 8 7 9 8 8                  |
|                                   |                                    |                           |                      |             | CALCULATION AND AND            |
|                                   |                                    |                           |                      |             |                                |

Figure 2

4. Come to the Clock Configuration menu and control the settings as in Figure 3.

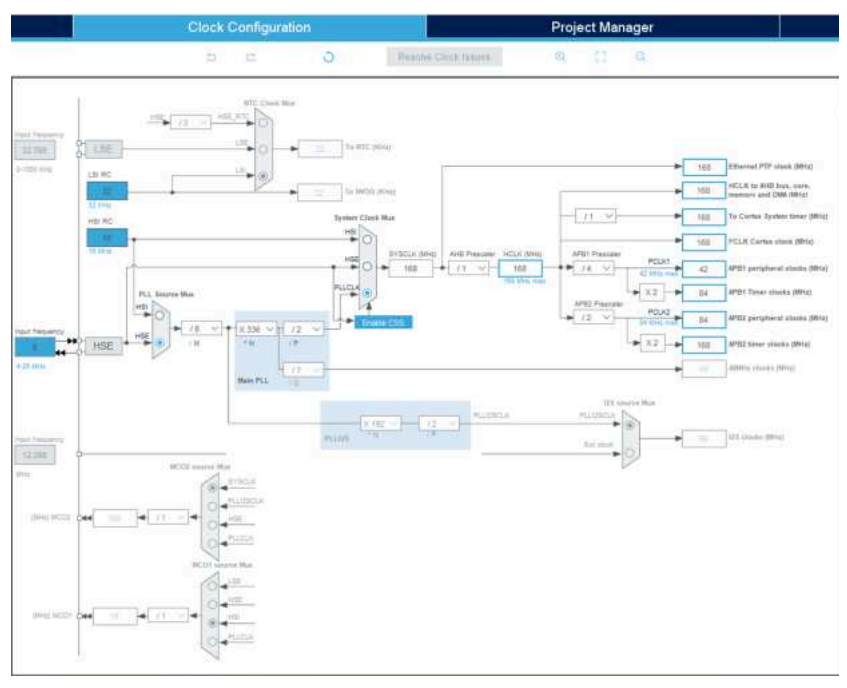

Figure 3

5. Come to the Project Manager and adjust necessary settings as in Figure 4. Then click the Generate Code (Figure 4). Keil μVision programme will be opened. You can see the settings which were already done in CubeMx in the main.c file in Keil μVision (Figure 5). You can change the adjustments from here without going back to the CubeMx. Build the codes in the main.c file. Double click the interrupt file (stm32f4xx.c). You can see the interrupts functions here (Figure 6). You can write codes in the functions. If you want to understand what the function does, you can right click on the function and select the 'Go to Definition...' shown as in Figure 7.

| STM32             | File                                                                                    | Window Help                                         |                 | 🐵 🖪 ല 🏏       |
|-------------------|-----------------------------------------------------------------------------------------|-----------------------------------------------------|-----------------|---------------|
| Home > STM32F4    | 107VGTx - STM92F407G-D                                                                  | ISC1 VINtitled - Project Manager                    |                 | GENERADE CODE |
| Pinout & C        | Configuration                                                                           | Clock Configuration                                 | Project Manager | Tools         |
| Project           | Project Sattings<br>Project Name<br>MCU_lab3<br>Project Location<br>C:\cubernxprojects\ |                                                     | Brawse          |               |
|                   | Application Structure<br>Advanced                                                       | ✓ Do not generate the mail                          | n()             |               |
| Code Generator    | C \cubemxprojects\MCU_tat<br>Toolchain / IDE<br>MDK-ARM                                 | 31<br>Min Version<br>↓ V5.27 →                      | inis Under Aber |               |
| Advanced Settings | Linker Settings<br>Minimum Heap Size<br>Minimum Stack Size                              | 3x200                                               |                 |               |
|                   | Mcu and Firmware Package<br>Mcu Reference<br>STM32F407VGTx                              |                                                     |                 |               |
|                   | Firmware Package Name an STM32Cube FV_F4 V125                                           | d Version                                           | on              |               |
|                   | Use Default Firmware Lo                                                                 | cation<br>STV:32CuberReposition/ISTV00Cube_PW_P4_V1 | 25 II) Browie   |               |
|                   |                                                                                         |                                                     |                 |               |

Figure 4

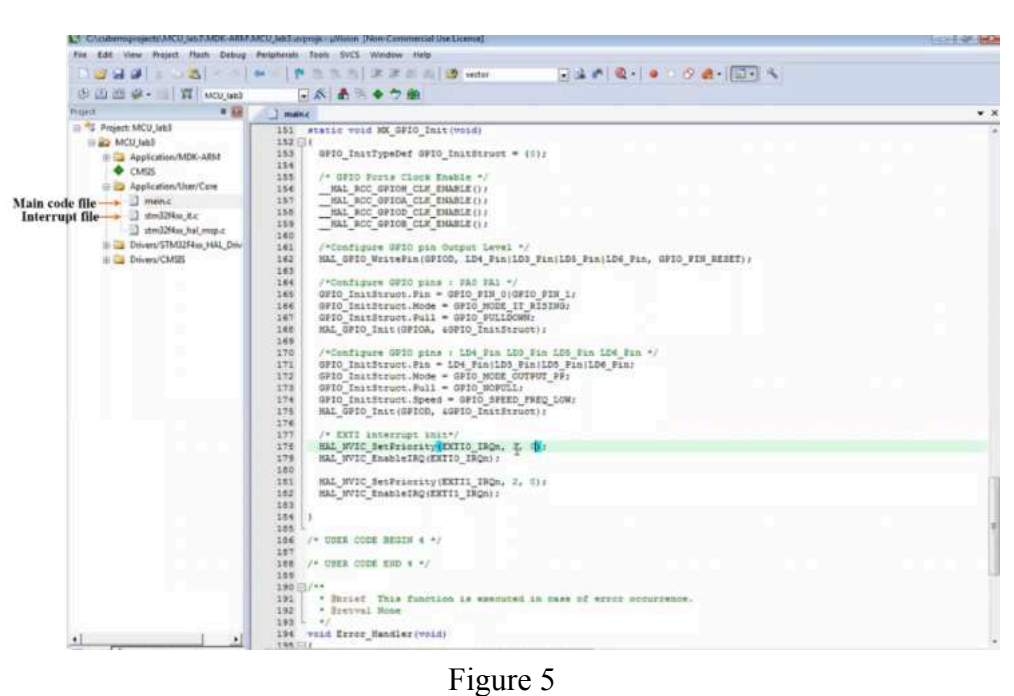

Figure 5

| 🗈 🖽 🥔 • 📖 🛱 🛛 MCU_IA63         | ▲ 本 * * * ● ● ●                                                                                |
|--------------------------------|------------------------------------------------------------------------------------------------|
| 4 🔛                            | main.c stm3204xx, tt.c                                                                         |
| Project: MCU_lab3              | 189                                                                                            |
| MCU_leb3                       | 190 /* USER CODE END SysTick_IRQn 1 */                                                         |
| E Carlor Application/MDK-ARM   | 191 )                                                                                          |
| CMSIS                          | 192                                                                                            |
| > Application //hen/Cate       | 193 /                                                                                          |
|                                | 194 / STHIJPARK Peripheral Incerrupt Handlers                                                  |
| a main.c                       | 195 /* And here the interrupt managers for the used peripherals/                               |
| (i) stm3264xx_it.c             | 197 / roles of walland priphting interve and the start near (197)                              |
| III                            | 198 /                                                                                          |
| # 🤄 Drivers/STM32F4xx_HAL_Driv | 199                                                                                            |
| 🗉 🚰 Drivers/CMSIS              | 200 = /**                                                                                      |
|                                | 201 * Bbrief This function handles EXTI lineD interrupt.                                       |
|                                | 202 - +/                                                                                       |
|                                | 203 void EXTID_IRQHandler(void)                                                                |
|                                | 204 - 1                                                                                        |
|                                | 205 /* USEN CODE SECON EXILO INCH O */                                                         |
|                                | 207 24 DAFE CODE FUD EXTERIDE 4 4                                                              |
|                                | 208 Hal OPIO EXTL INCHANGER (OPIO PIN Cor                                                      |
|                                | 209 /* USER CODE REGIN EXTIC INCH 1 *7                                                         |
|                                | 210                                                                                            |
|                                | 211 /* USER CODE END EXTIG_IRQM 1 */                                                           |
|                                | 212                                                                                            |
|                                | 218 T                                                                                          |
|                                | 214 []/** *                                                                                    |
|                                | The sector fals function manages that line interrupt.                                          |
|                                | 217 vaid EXTII IRORandler(vaid)                                                                |
|                                | 218 - 1                                                                                        |
|                                | 219 /* USER CODE BEGIN EXTIL IRON 0 */                                                         |
|                                | 220                                                                                            |
|                                | 221 /* USER CODE END EXTILINGS 0 */                                                            |
|                                | 222 HAL_GPIO_EXTI_IRQHandler(GPIO_PIN_1);                                                      |
|                                | 223 /* USER CODE BEGIN EXTLLINGN 1 */                                                          |
|                                | 224                                                                                            |
|                                | 225 /* USER CODE END EXTILINGE 1 */                                                            |
|                                | 44 7 1 227                                                                                     |
|                                | 228 /* UNER CODE REGIN 1 */                                                                    |
|                                | 229                                                                                            |
|                                | 230 /* USER CODE END 1 */                                                                      |
|                                | 231 /********************************** (C) COPYRIGHT STRicroelectronics *****END OF FILE****/ |
|                                | 232                                                                                            |

Figure 6

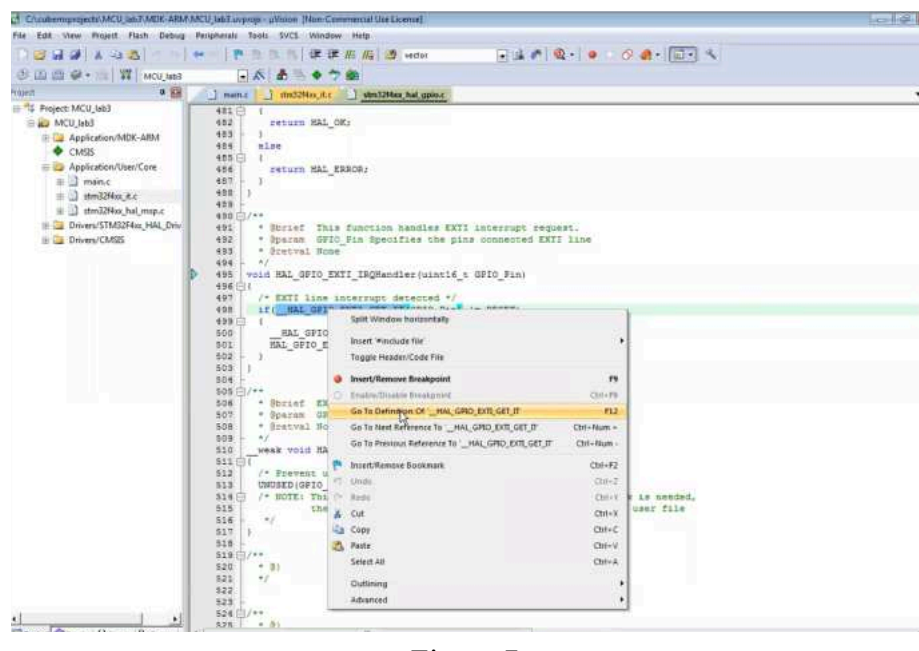

Figure 7

6. **a.** Write an interrupt handler function that increases by 1 the value of the variable i if an interrupt is generated from the PA0 pin. Write the codes in EXTI0\_IRQHandler function in stm32f4xx it.c file.

**b.** Write an interrupt handler function that increases by 1 the value of the variable a if an interrupt is generated from the PA1 pin. Write the codes in EXTI1\_IRQHandler function in stm32f4xx\_it.c file.

Don't forget to identify variable a and i variables in the 'private variables' part of the stm32f4xx\_it.c file.

Observe the change of the i variable when you push the button using debugger.

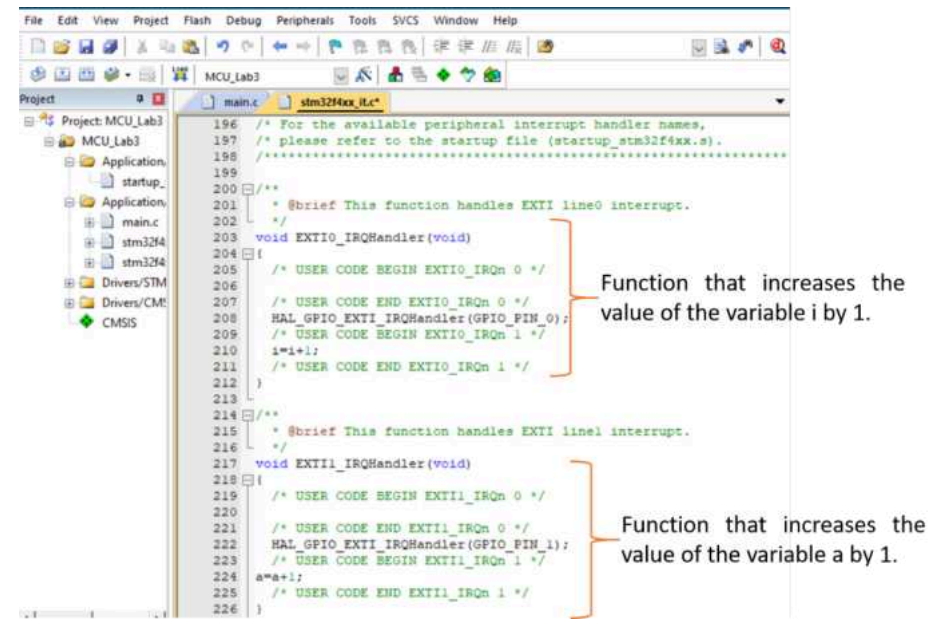

### Figure 8

- 7. Follow the instructions given in a, b, c in order. The relevant codes are given below.
  - **a.** When there is no interrupt, the LED connected to the 12th pin lights up continuously. (Write the relevant code inside the while loop in main.c).

```
while (1)
{
   /* USER CODE BEGIN 3 */
   //Light the 12th pin when the interrupt handler is not working
   HAL_GPIO_TogglePin(GPIOD,GPIO_PIN_12); // Toggle the PD12 LED
   HAL_Delay(100); //Wait 100 ms
}
/* USER CODE END 3 */
```

**b.** When the interrupt is received from the PA0 pin, the value of the i variable increases by 1. Reset all pins connected to port D using BSRR. After the LED is connected to the PD13 pin lights for 5 seconds, all the pins connected to the D port are reset again. Write the relevant code inside the EXTI0\_IRQHandler function.

```
void EXTI0_IRQHandler(void)
{
    HAL_GPIO_EXTI_IRQHandler(GPIO_PIN_0);
    /* USER CODE BEGIN EXTI0_IRQn 1 */
i=i+1; //increase i value by 1
    GPIOD->BSRR=0xFFFF0000; //Reset the PD pins
    GPIOD->BSRR=0xFFFF2000; // Set 1 PD13
    HAL_Delay(5000); //Wait 5 s
    GPIOD->BSRR=0xFFFF0000; // Reset the PD pins
    /* USER CODE END EXTI0_IRQn 1 */
}
```

**c.** When the interrupt is received from the PA1 pin, the value of the 'a' variable increases by 1. Reset all pins connected to port D using BSRR. After the LED is connected to the PD15 pin lights for 5 seconds, all the pins connected to the D port are reset again. Write the relevant code inside the EXTI1\_IRQHandler function.

```
void EXTI1_IRQHandler(void)
{
    HAL_GPIO_EXTI_IRQHandler(GPIO_PIN_1);
    /* USER CODE BEGIN EXTI1_IRQn 1 */
    a=a+1; //increase a value by 1
    GPIOD->BSRR=0xFFFF0000; //Reset the PD pins
    GPIOD->BSRR=0xFFFF8000; // Set 1 PD15
    HAL_Delay(5000); //Wait 5 s
    GPIOD->BSRR=0xFFFF0000; // Reset the PD pins
    /* USER CODE END EXTI1_IRQn 1 */
}
```

- **d.** Compile the codes and upload them to the microcontroller. Observe the change of i and a variable using debugger. Use the button on the microcontroller to send an interrupt from the PA0 pin. Use the 5V on the microcontroller discovery card to send the interrupt from the PA1 pin (You can connect 5V to the PA1 pin with the help of a jumper).
- 8. Use priorities of the interrupts (Go back to the 3 to remember the priorities of the interrupts). Use the same codes as in 7.

**a.** After giving an interrupt from PA0 pin, give another interrupt from PA1 pin before the interrupt handler is completed. Observe the changes of i, variables and LEDs. Observe the 'Tail Chaining Scenario'.

**b.** After giving an interrupt from PA1 pin, give another interrupt from PA0 pin before the interrupt handler is completed (**Late Arrival Scenario**). Observe the changes of i, variables and LEDs.

9. Learn how to use the interrupt mask register (Examine the properties of the register from Reference Manual). Write a code inside the EXTI1\_IRQHandler function. When a value is greater than 5, mask pin 1 using the Interrupt Mask Register. Use EXTI->IMR statement to reach the interrupt mask register and assign a hexadecimal number to this register that will set the corresponding pin value to zero. Build and Load the code. Use a debugger to observe the chaining of a value. Write down your observations about what the result was.

void EXTI1\_IRQHandler(void)

{

```
HAL_GPIO_EXTI_IRQHandler(GPIO_PIN_1);
```

```
/* USER CODE BEGIN EXTI1_IRQn 1 */
```

a=a+1;

```
GPIOD->BSRR=0xFFFF0000;//Reset the PD pins
```

```
GPIOD->BSRR=0xFFFF8000;// Set 1 PD14
```

```
HAL_Delay(5000); //Wait 5 s
```

```
GPIOD->BSRR=0xFFFF0000;// Reset the PD pins
```

//Since a>5, interrupts from line 1 are not detected

```
if (a>5)
{
EXTI->IMR=0x7FFFD; //Masked the 1. pin
}
/* USER CODE END EXTI1_IRQn 1 */
}
```

## EXPERIMENT 5: TIMERS

## **Objectives**

The objectives of Experiment 5 is

• to learn how to use Timer peripherals

#### Apparatus Required:

- STM32CubeMx
- Keil µVision (MDK ARM)
- STM32 ST-Link Utility
- STM32F4 Microcontroller
- A Female-Female Jumper Cable

### **Preliminary Work:**

- 1. Study the Timer (lecture 6,7) notes
- 2. Write the codes of the experimental work in Keil µVision.

#### **Experimental Work:**

1. Create a new project in CubeMx (Figure 1). Select STMF407VGTx, then STMF407G-DISC1 and finally Start Project (Figure 2). First adjust the Pinout&Configuration settings. Close the unnecessary pins (Figure 3).

| STM32CubeMX Untitled                             |                                                 |                |                                |                          |
|--------------------------------------------------|-------------------------------------------------|----------------|--------------------------------|--------------------------|
| STM32                                            | File                                            | 2              | Window Help                    | 9                        |
| Home >                                           | New Roject                                      | CHI-N<br>CHI-N |                                |                          |
| Existing Projects                                | Save Project<br>Save Project As<br>Obse Project | CH-S<br>CH-A   | New Project                    | Manage software installa |
| Recent Opened Projects                           | Recent Projects                                 | CILK .         | Terretory                      | Check for STM32Cubel     |
| lab5_trial.ioc<br>Last modified date : 26/12/202 | Exit                                            | Сних           | Start My project from MCU      | GEOR                     |
| MCU_lab4.ioc<br>Last modified date : 22/12/202   | 0 13 30 07                                      | MX             | ACCESS TO MCU SELECTOR         | Install or remove embed  |
| lab_trial4.ioc<br>Last modified date : 19/12/202 | 0 16 46 55                                      | MX             | Start My project from ST Board |                          |
| MCU_lab3.ioc<br>Last modified date _ 15/12/202   | 0 12 35 31                                      | МХ             | Start My project from Example  |                          |
| lab2trial.ioc                                    |                                                 | МХ             |                                |                          |

Figure 1

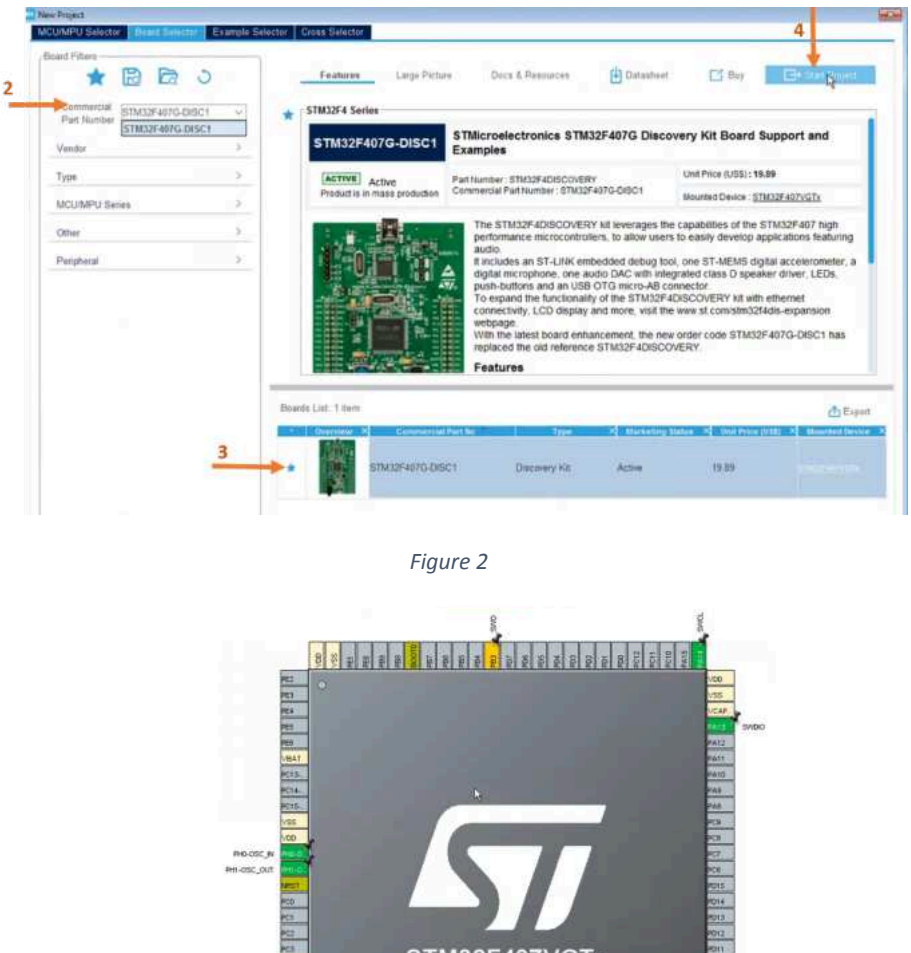

STM32F407VGTx LQFP100 MAL MARKA

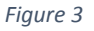

2. We use General Purpose Timers (TIM2 to TIM5) mostly, so look at the reference manual to get information about these timers. Find out which bus is connected to TIM2 from the reference manual. Then come back to CubeMx and check the speed of this bus in the Clock Configuration tab (Figure 4). Then come back to Pinout&Configuration tab and choose which timer you will use (we will use TIM2) and make the necessary settings for this timer (select clock source as internal clock) (Figure 5). Adjust these settings as the prescaler value is 41999, counter mode is up, counter period is 1999. Think about what the meaning of these adjustments are. Go to the NVIC tab and enable the interrupt (Figure 6). Also, go to NVIC in the System Core tab and adjust Preemption Priority value as 1 for the TIM2 (Figure 7).

Pinout & Configuration

Configuration Project Manager

Tools

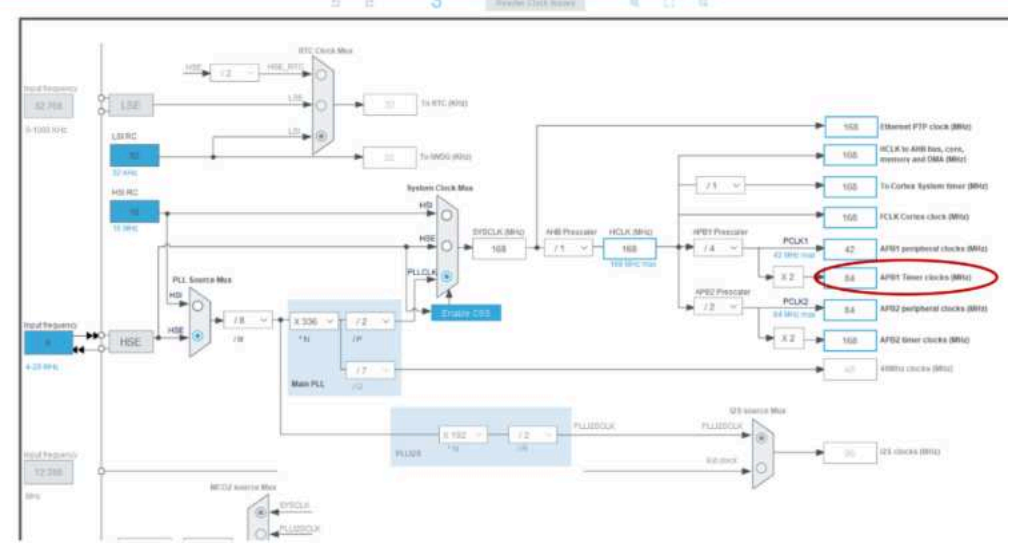

Figure 4

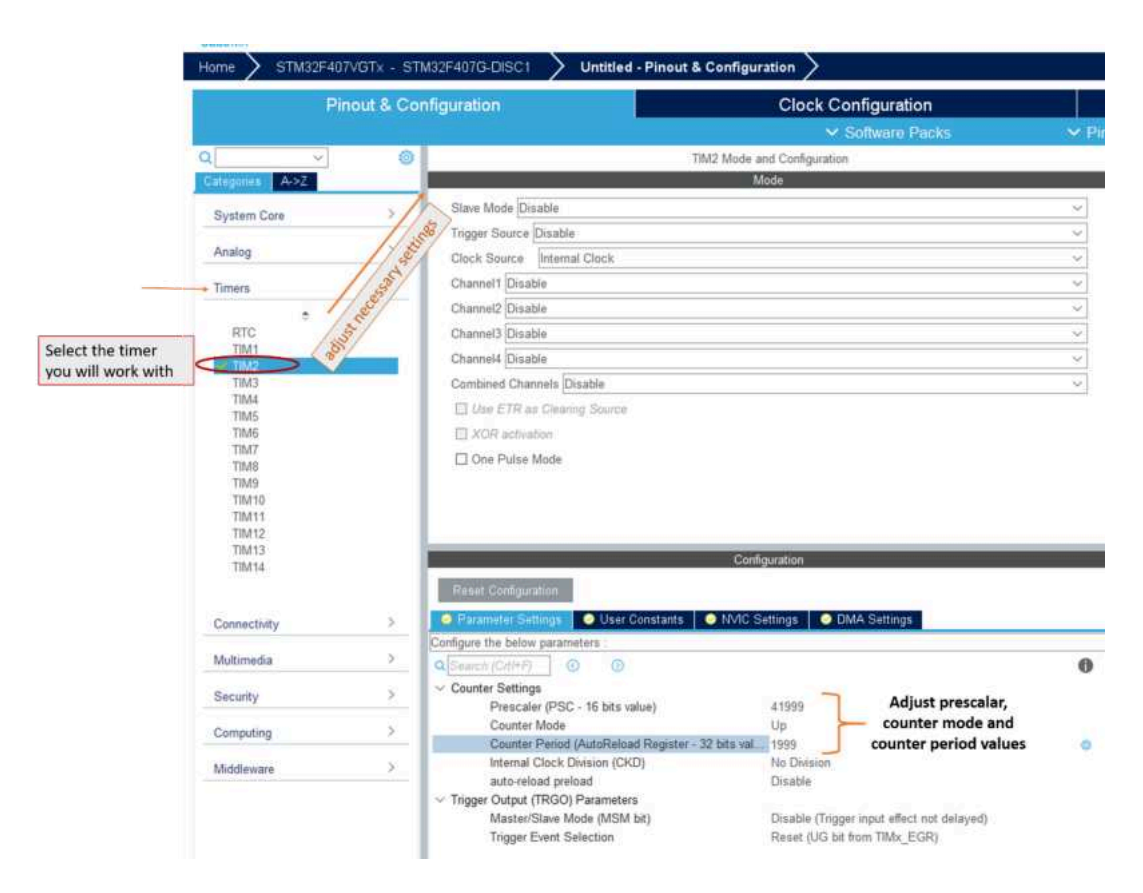

Figure 5

| TIM14        |    | Paset Configuration                | Configuration    |                     |              |
|--------------|----|------------------------------------|------------------|---------------------|--------------|
| Connectivity | ×  | Parameter Settings Ø User Constant | s 🙆 NMC Settings | OMA Settings        |              |
|              |    | TVVIC interrupt Table              | Enabled          | Preemption Priority | Sub Priority |
| Multimedia   | >: | TIM2 global interrupt              | 2                | 0                   | 1            |
| Security     | >  |                                    |                  |                     |              |
| Computing    | 2  |                                    |                  |                     |              |

Figure 6

Select Priority Group as 1 bits NVIC Mode and Configuratio Asz 0 R System Core Priority Group 1 bits for pre-emption priority 3. - Sort by Premption Priority and Sub Priority DMA GPIO IWDG Non maskable interrupt Hard fault interrupt WWDG Memory management fault Pre-fetch fault, memory access fault Undefined instruction or illegal state Analog > System service call via SWI instruction Debug monitor 5 Timers Pendable request for system service Time base: System tick timer > Connectivity Time base. System tick timer PVD interrupt through EXTI line 15 Flash global interrupt RCC global interrupt TIM2 global interrupt Multimedia > > Security FPU global interrupt 5 Computing Select Premption Priority as 1 for TIM2. 2 Middleware

Figure 7

3. Come to the Project Manager tab and set necessary configurations here. Then you can continue with the Keil  $\mu$ Vision. Don't close the CubeMx, because you will change something from CubeMx.

| Project Name     Project Name       Project Name     Project Name       Project Name     Project Name       Project Name     Project Name       Project Name     Project Name       Project Name     Project Name       Project Name     Project Name       Project Name     Project Name       Project Name     Project Name       Application Transferrationary Convidences of the many.     De not persente the many.       Totcham / DOP     Min Version       Money Head State     Vision       Money Head State     Vision       Money Head State     Name       Money Head State     Name                                                                                                    | Instal     Project Name       Project Name     Project Name       Project Name <td< th=""><th>Minist     Project Name       Project Name     Project Name       Project Name     <td< th=""><th>Pinout &amp; Configuration</th><th>Clock Configuration</th><th>Project Manager</th><th>Tools</th></td<></th></td<> | Minist     Project Name       Project Name     Project Name       Project Name <td< th=""><th>Pinout &amp; Configuration</th><th>Clock Configuration</th><th>Project Manager</th><th>Tools</th></td<>                                                                                                    | Pinout & Configuration                                                                                      | Clock Configuration                    | Project Manager | Tools |
|----------------------------------------------------------------------------------------------------|----------------------------------------------------------------------------------------------------|----------------------------------------------------------------------------------------------------|----------------------------------------------------------------------------------------------------|----------------------------------------|-----------------|-------|
| Project Location<br>Project Location<br>Application Structure<br>Application Structure<br>Applicati | Project Location     Project Location       Reveal     Project Location       Reveal     Project Location       Advanced                                                                                                    | Project Locatie     Project Locatie       Project Locatie     Project Locatie       Application Structure     Application Structure       Application Structure     Application Structure       Advanced     Image: Dot not generate the man()       Toolstand TOC     Min Version       Toolstand TOC     Min Version       Moment Stack Stars     Model       Moment Stack Stars     Model       Moment Stack Stars     Model       Moment Stack Stars     Model       Moment Stack Stars     Model       Moment Stack Stars     Model       Moment Stack Stars     Model       Moment Stack Stars     Model       Model of Horizont     Model Stars                                                                                                    | Project Netlings<br>Project Name<br>MCU_Land                                                                |                                        |                 |       |
| Pathener     Pathener     Image: Comparison of the many image: Comparison of the many image                                                                                                    | Advanced     v)     Do not generate the man()       Solution Field Location     Toolshan Field Location       Politikan Field Location     Min Vension       Min ARAB     Min Vension       Min ARAB     Min Vension       Min AraB     Min Vension       Min AraB     Min Vension       Min AraB     Min Vension       Min AraB     Min Vension       Min AraB     Min Vension       Min AraB     Min Vension       Min AraB     Min Vension       Min AraB     Min Vension                                                                                                    | Advanced     v     Cb not generate the man()       Torbuhan Fulled Logitier     Torbuhan Fulled Logitier     Forgenitarity (CP) Pagenitarity (CP) Pagenitarity (CP) Label (CP) (CP) (CP) (CP) (CP) (CP) (CP) (CP)                                                                                                    | Project Location<br>weiBME1321 Milloodeneticysc Programiamaya_Gen/V<br>Application Structure                | Moncontroller 1.464.464.46. Programlan |                 |       |
| NDGK-ABBI     vis.27     Vis.27     III Times are State Plant       Lodor Settings     Monimum State Plant     Monimum State Plant       Monimum Research Setting     ModBin     Monimum State Plant                                                                                                    | MCK-AFRA     VS.27     Immuno State Final       Momine State State     Booton       Momine State State     Booton       Moti and Fermoure Package     Moti and Fermoure Package                                                                                                    | MCK-AFRA     VE.27     Common Union Float       Model Contract Hog State     Model       Model Contract Hog State     Model       Model Controw     Model       Model Co                                                                                                    | Genoteine<br>Toshtan Fulde Loatin<br>ustura EMETUT Marolenelleyici Programianaja<br>Toshtan / IDE Mer Venan | Clino Ad generate the man)             |                 |       |
|                                                                                                    | Moral Betrings                                                                                                    | Ad Centings Adva and Ferman Package Adva and Ferman Package Adva and Ferman Package Information Package Information Package In | MDH-ARM V [VE 27                                                                                            | Gamers that Red                        |                 |       |

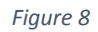

4. Build the main.c file.

| Childelen, VTU_UME, Lectures/BME                                                                                                    | 3321 Mikodevelleyko, Programiamaya, Gras Mikorcontoster LabiLabiLab Programian/MCU LabiMMOK-ARM/MCU LabiLusproja - "Wisko                                                                                                    | - <b>d</b> X |
|----------------------------------------------------------------------------------------------------|----------------------------------------------------------------------------------------------------|--------------|
| File Edit View Project Flash De                                                                                                    | bug Periphexals Tools SVCS Window Help                                                                                                    |              |
| 1 2 4 4 2 4 3 9                                                                                                    | ○ • ● 在在在   年出市出 通 □                                                                                                    | 4            |
| 🕸 🔛 🖽 🥔 • 🔠 🕅 🛛 менд                                                                                                    | ah4 🛛 🐼 🛔 🗣 🕈 🃾                                                                                                    |              |
| Prusit (1) Build (77)                                                                                                    | 1 mains                                                                                                    | * X          |
| <ul> <li>Battlangetters</li> <li>Battlangetters</li> <li>Battlangetters<!--</td--><td>19. /* URER CODE END Incides */           0 /* Includes           21. * Frivate includes           22. /* Frivate includes           23. /* Frivate includes           24. /* URER CODE ENDI Includes */           25. /* URER CODE ENDI Includes */           26. /* URER CODE ENDI Includes */           27. /* Private spreiff           28. /* URER CODE ENDI Includes */           29. /* URER CODE ENDI Includes */           29. /* URER CODE ENDI Includes */           29. /* URER CODE ENDI Includes */           29. /* URER CODE ENDI Includes */           29. /* URER CODE ENDI Includes */           29. /* URER CODE ENDI Includes */           29. /* URER CODE ENDI Includes */           29. /* URER CODE ENDI Includes */           29. /* URER CODE ENDI Includes */           29. /* URER CODE ENDI Includes */           29. /* URER CODE ENDI Includes */           29. /* URER CODE ENDIE #D */</td><td></td></li></ul> | 19. /* URER CODE END Incides */           0 /* Includes           21. * Frivate includes           22. /* Frivate includes           23. /* Frivate includes           24. /* URER CODE ENDI Includes */           25. /* URER CODE ENDI Includes */           26. /* URER CODE ENDI Includes */           27. /* Private spreiff           28. /* URER CODE ENDI Includes */           29. /* URER CODE ENDI Includes */           29. /* URER CODE ENDI Includes */           29. /* URER CODE ENDI Includes */           29. /* URER CODE ENDI Includes */           29. /* URER CODE ENDI Includes */           29. /* URER CODE ENDI Includes */           29. /* URER CODE ENDI Includes */           29. /* URER CODE ENDI Includes */           29. /* URER CODE ENDI Includes */           29. /* URER CODE ENDI Includes */           29. /* URER CODE ENDI Includes */           29. /* URER CODE ENDIE #D */ |              |

| Fig | ure | 9 |
|-----|-----|---|
| ~   |     |   |

5. Start the TIM2 in interrupt mode using the HAL\_TIM\_Base\_Start\_IT function under /\*USER CODE BEGIN 2\*/ comment line in main.c file. Then go to the interrupt file (stm32f4xx\_it.c) to write the interrupt.

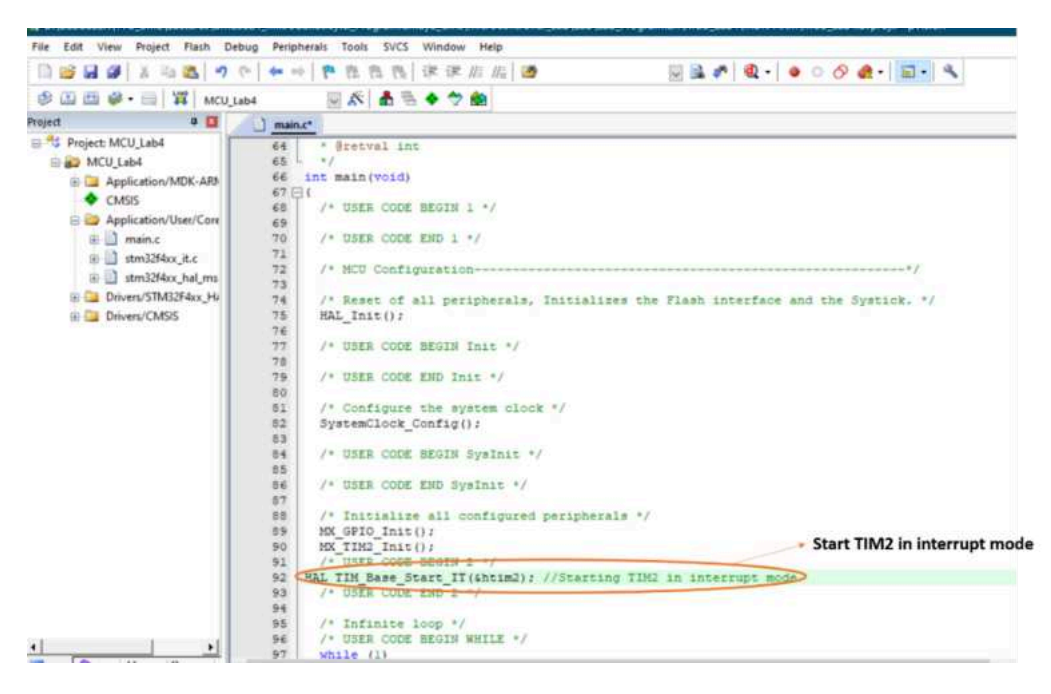

Figure 10

6. Come to the 'TIM2\_IRQHandler' function in the stm32f4xx\_it.c file. When the timer completes each period value, write the code that comes into the interrupt request and increases the i variable by 1. Don't forget to define 'int i'. Build the file and load the codes to the microcontroller. Observe the change of i variable using debugger. Think about what's going on inside the TIM2\_Handler function and how.

```
202 - */
203 void TIM2 IRQHandler (void)
204 - {
     /* USER CODE BEGIN TIM2 IRQn 0 */
205
206
207
     /* USER CODE END TIM2 IRQn 0 */
208
    HAL TIM IRQHandler(Shtim2);
     /* USER CODE BEGIN TIM2 IRQn 1 */
209
   i=i+1;
210
211
     /* USER CODE END TIM2 IRQn 1 */
   3
212
213
214 /* USER CODE BEGIN 1 */
215
216 /* USER CODE END 1 */
```

Figure 11

7. Make a clock application using the TIM2 timer. Define three variables: second, minute, hour. Increment the value of the second variable each time an interrupt request is generated. When the value of the variable i is equal to 60, reset it again and assign a value to the minute variable. When the value of the minute variable is equal to 60, the value of the minute is reset and the value of the hour variable is increased by one. When the value of the hour variable is equal to 12, the value of the hour variable is also reset. Let the cycle continue like this. Observe the change of variables using debug.(Figure 12.1)

Change the htim2.Init.Period value as 19 in main.c file (Figure 12.2). Observe the change of variables using debug. Explain how there has been a change in the operation of the code.

```
void TIM2 IRQHandler (void)
] {
  /* USER CODE BEGIN TIM2 IRQn 0 */
  /* USER CODE END TIM2 IRQn 0 */
  HAL TIM IRQHandler(&htim2);
  /* USER CODE BEGIN TIM2 IRQn 1 */
  second=second+1;
  if (second==60)
1
 -
    second=0;
    minute=minute+1;
  1
  if (minute==60)
1
 {
    minute=0;
    hour=hour+1;
  1
  if (hour==12)
} {
    hour=0:
  1
  /* USER CODE END TIM2_IRQn 1 */
3
```

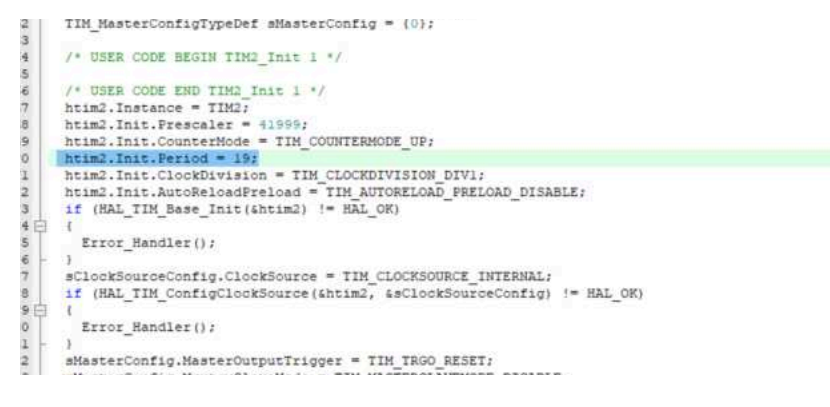

Figure 12

8. Close the Keil  $\mu$ Vision and go back to CubeMx to generate a PWM signal. Use another TIM (TIM4) so disable the clock source for TIM2 (Figure13). Find out which bus TIM4 is connected from the reference manual. Then come back to CubeMx and check the speed of this bus in the Clock Configuration tab. Then come back to Pinout&Configuration tab and choose which timer you will use (we will use TIM4) and make the necessary settings for this timer (select clock source as internal clock and PWM Generation CH4)(Figure 14). Adjust these settings as prescaler value is 41999, counter mode is up, counter period is 1999. Explain what the meaning of these adjustments are. Come to the Project Manager tab and set necessary configurations here. Then you can continue with the same Keil  $\mu$ Vision file (Figure 15).

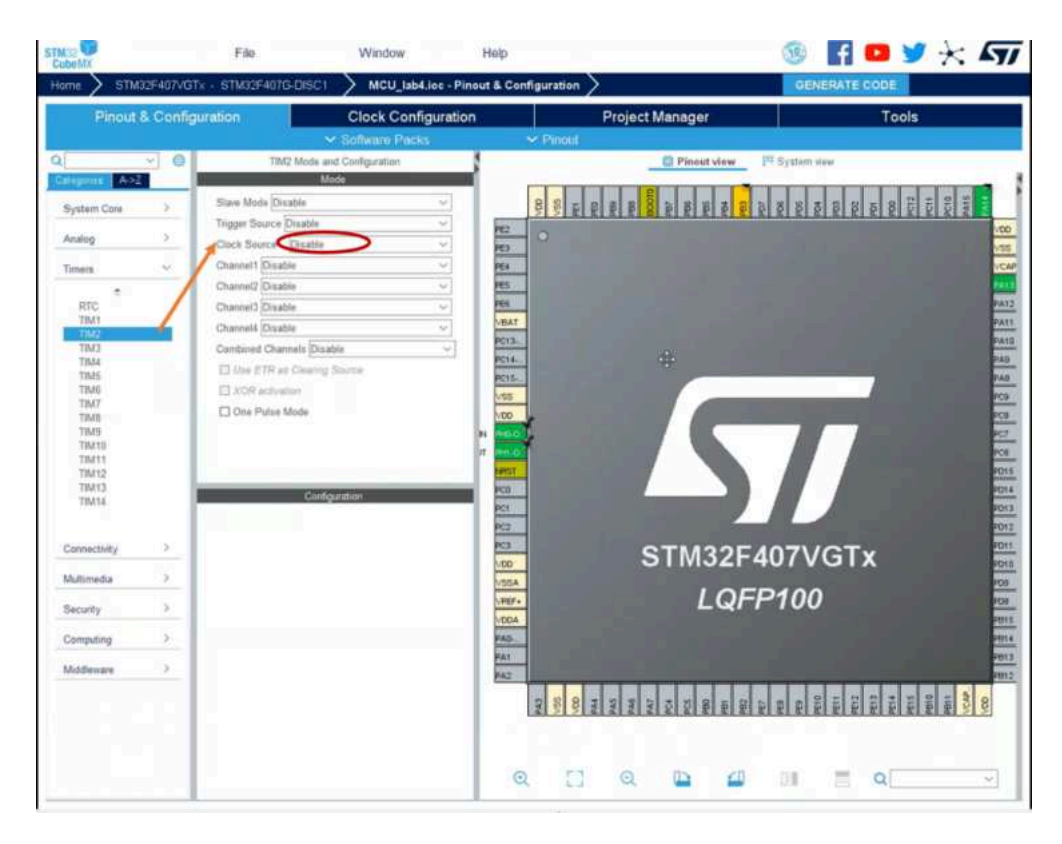

Figure 13

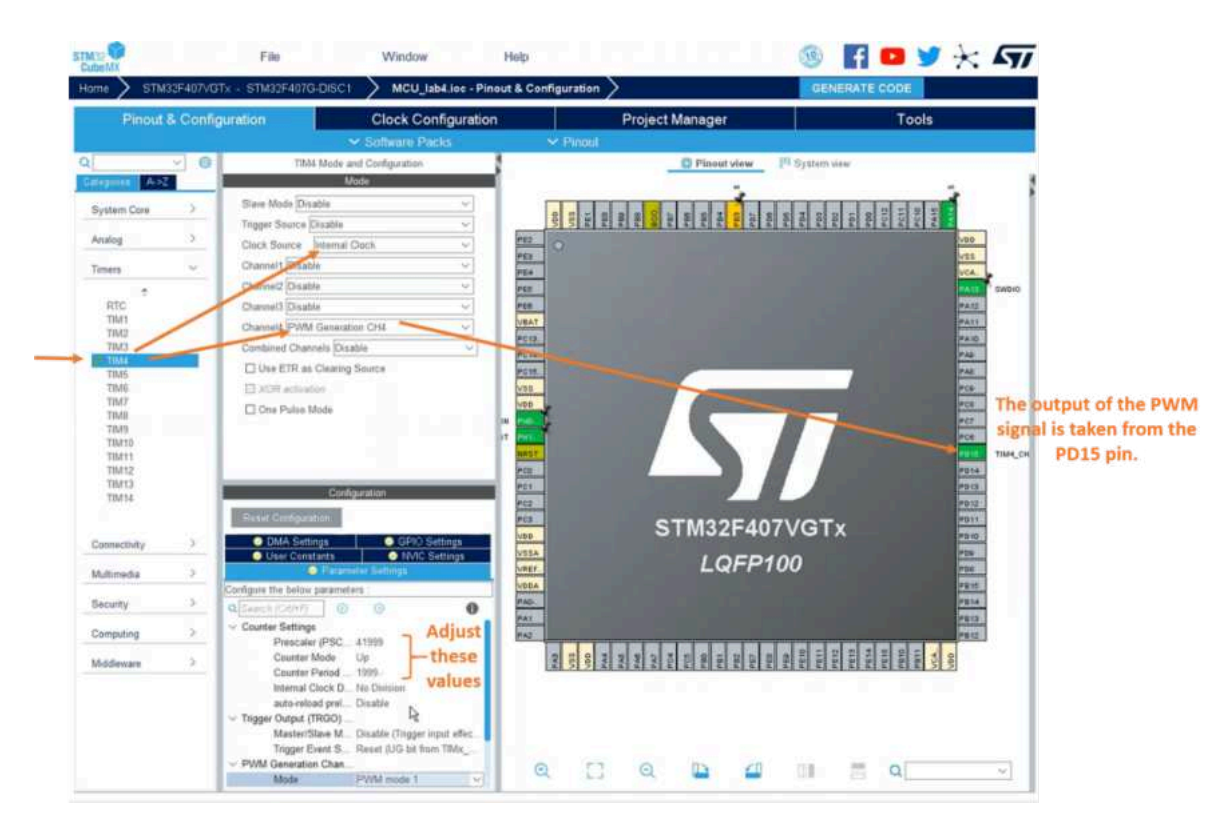

Figure 14

| STM32             | File                                                                                                 | Window Help                                            |                             | 🎯 🖪 🗖 🎽 🔆 🏹            |
|-------------------|----------------------------------------------------------------------------------------------------|--------------------------------------------------------|-----------------------------|------------------------|
| Hame STM32F       | 407/GTx - STM32F407G-D<br>Configuration                                                              | ISC1 XICU_lab4.loc - Project M:<br>Clock Configuration | anager ><br>Project Manager | GENERATE CODE<br>Tools |
| Project           | Project Settings                                                                                     |                                                        |                             |                        |
| Code Generator    | Advanced<br>Toolchain Folder Location<br>C 'scuberoxprojects'/MCU List<br>Toolchain / IDE<br>MDK-ARM | Min Version                                            | main()                      |                        |
| Advanced Settings | Linkar Sattingi<br>Minimum Heap Size<br>Minimum Stack Size                                           | 0200 Copying libraries files                           | 4                           |                        |
|                   | Mcu and Firmware Package<br>Mcu Reference<br>STM32F407VGT#                                           |                                                        |                             |                        |
|                   | Firmware Package Name an STM32Cube FW_F4 V1.25.1                                                     | d Version Use latest available                         | version                     |                        |
|                   | E.OverdilMAL CARTORN                                                                                 | THE COMPANY AND COMPANY FR                             | VT ISS Brown                |                        |
|                   |                                                                                                    |                                                        |                             |                        |
|                   |                                                                                                    |                                                        |                             |                        |

#### Figure 15

9. You can see the functions for PWM in the HAL Library as shown in Figure 16. We use the HAL\_TIM\_PWM\_Start function. This PWM signal is on in 500 of the Counter Period and off in the remaining 1500. Use \_\_HAL\_TIM\_SetCompare macron (Figure 17). Observe the condition of the LED connected to the PD15 pin.

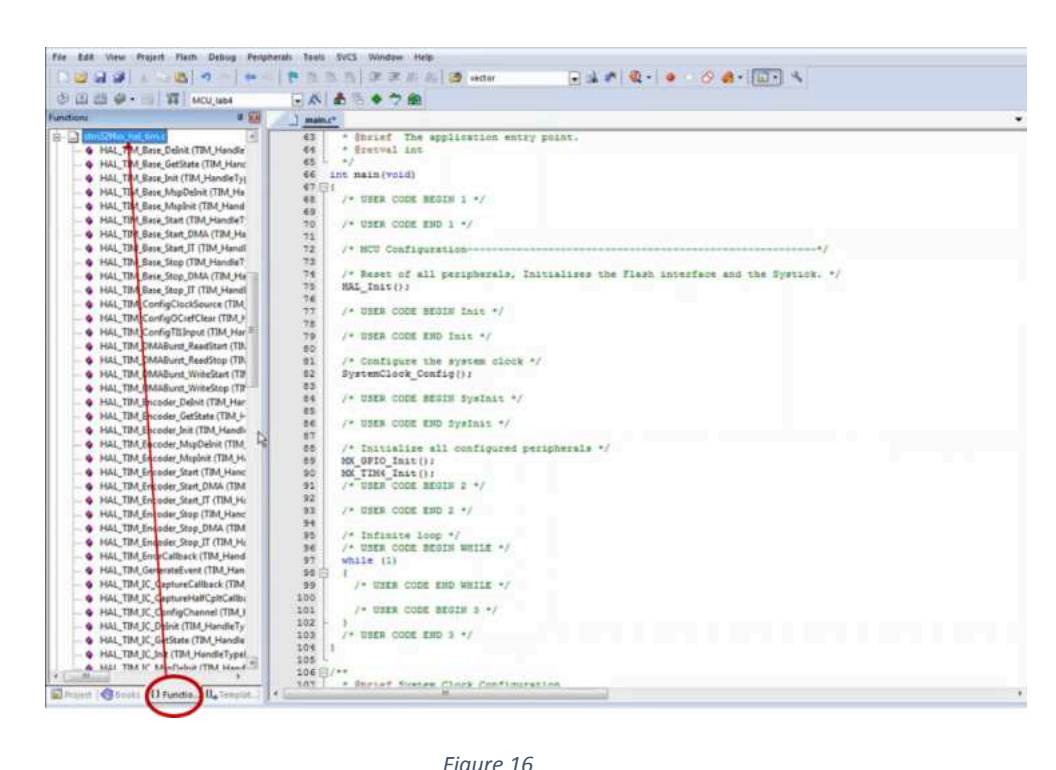

Figure 16

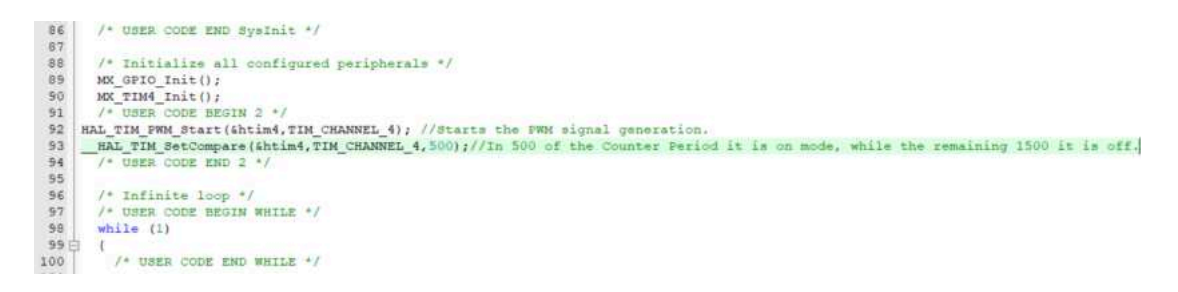

Figure 17

10. Use CCR (Capture Compare Register) directly to generate PWM signals. This PWM signal is ON mode in 100 of the Counter Period and OFF mode in the remaining 1900. Change the value of ON and OFF mode as 1500, 1000 respectively (Changing duty cycle). Observe the conditions of the LED connected to the PD15 pin.

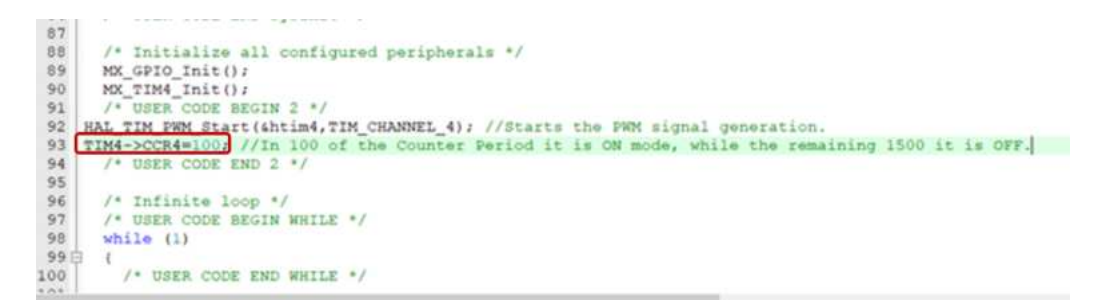

11. Now, we continue with input capture mode. First, you close the Keil μVision and go back to the CubeMx and change some configurations. Use TIM2 in input capture mode and Channel 1 (which is connected to PA0 pin) of the TIM2 is used in input capture direct mode. So, use a cable to connect PA0 with PD15 pins. Set prescaler value is 41999, counter mode is up, counter period is 1999 for TIM2 (Figure 19). Go to NVIC settings and enable the interrupt for TIM2 (Figure 20). Go to System Core and set the Preemption Priority as 1 for TIM2 (Figure 21). Then click Generate Code and Open Project in Keil μVision.

| STM32CubeMX MCU | lab4.inc*: 5 | TM32F407VGTx STM32F407G                  | DISC1                                                                                                    |                  |                 |       |           |                  |          |                                         | -         | 15   |
|-----------------|--------------|------------------------------------------|----------------------------------------------------------------------------------------------------|------------------|-----------------|-------|-----------|------------------|----------|-----------------------------------------|-----------|------|
| MIS2<br>ubeMX   |              | File                                     | Window                                                                                                    | ( )              | Help            |       |           |                  | 6        | f 🚥                                     | ¥ ×       | 5    |
| ome 🗲 STM3      | 2F407VG1     | Tx - STM32F407G-DIS                      | C1 > MCU_                                                                                                    | lab4.ioc - Pinou | rt & Configurat | ion > | 8         |                  | GEN      | ERATE CODE                              |           |      |
| Pinout 8        | Config       | uration                                  | Clock Co                                                                                                    | onfiguration     |                 |       | Project N | lanager          |          | То                                      | ols       |      |
|                 |              |                                          | V Software P                                                                                                    | acks             | 🛩 Pio           | out   |           |                  |          |                                         |           |      |
|                 | - G          | TIM2 Mod                                 | le and Configuration                                                                                                    | 1                |                 |       | _         | D Pinout view    | System v | iew.                                    |           |      |
| Magonias A-SZ   |              |                                          | Mode                                                                                                    |                  |                 | 1     |           |                  |          | -                                       |           | -    |
| System Core     |              | Stave Mode Disable                       |                                                                                                    | ~                |                 | PEA   |           |                  |          |                                         |           |      |
|                 | 1.           | Trigger Source Disabl                    | le                                                                                                    | v                |                 | PE0   |           |                  |          |                                         |           |      |
| Analog          |              | Clock Source Interr                      | tal Clock                                                                                                    | ¥                |                 | URAT  |           |                  |          |                                         |           |      |
| Timers          |              | Channel1 input Captu                     | ne direct mode                                                                                                    | ~                |                 | PC13. |           |                  |          |                                         |           |      |
| +               | _            | Channel2 Disable                         |                                                                                                    | ~                |                 | PE14. |           |                  |          |                                         |           |      |
| RTC             |              | Channel3 Disable                         |                                                                                                    | ~                |                 | 122   |           |                  |          |                                         |           |      |
| TIM1            |              | Channel4 Disable                         |                                                                                                    | ~                |                 | VOD   |           |                  |          |                                         |           |      |
| TIMB            |              | Combined Channels                        | Disable                                                                                                    |                  | PHD-OSC_IR      | mo l  |           |                  |          |                                         |           |      |
| TIM             |              | I Lite ETR as Cas                        | ing Source                                                                                                    |                  | PHI-OSC_OUT     | Pret. |           |                  |          |                                         |           |      |
| TIM6            |              | XOR activition                           |                                                                                                    |                  |                 | MRST. |           |                  |          |                                         |           |      |
| TIM7            |              | One Pulse Mode                           |                                                                                                    |                  |                 | PC0   |           |                  |          |                                         |           |      |
| 1008            |              | 57.000 COVER                             |                                                                                                    |                  |                 | P02   |           |                  |          |                                         |           |      |
| TB4110          |              |                                          |                                                                                                    |                  |                 | PCI   |           | eT               | MODEAL   | VOT                                     |           |      |
| TIM11<br>TIM12  |              |                                          |                                                                                                    |                  |                 | 000   |           | 51               | 11132541 | , vGI)                                  | 6         |      |
| TIM13           |              |                                          | and the second second se |                  |                 | VISA  |           |                  | I OFP    | 100                                     |           |      |
| TIM14           |              |                                          | oringurations                                                                                                    |                  |                 | UREF  |           |                  | LORIF    | 100                                     |           |      |
|                 |              | Reset Configuration                      |                                                                                                    |                  | T1W2_CH1        |       |           |                  |          |                                         |           |      |
| Connectivity    | 2            | DMA Settings                             | O GPIO                                                                                                    | Settings         |                 | PAT   |           |                  |          |                                         |           |      |
| No. 12          | 1            | User Constants                           | O NVIC                                                                                                    | Settings         |                 | PAT   | The       |                  | -        |                                         |           |      |
| Muttimedia      | 30           | Continue the below name                  | natare                                                                                                    |                  |                 |       | 3 50 7    | 88333            | 8 5 8 4  | 1 1 1 1 1 1 1 1 1 1 1 1 1 1 1 1 1 1 1 1 | 1114      | 100  |
| Security        | 2            | Q Compt Colors                           | 0 0                                                                                                    | 0                |                 | 1     | - all     | and an all all a |          |                                         | -Later al | -Lap |
|                 |              | ~ Counter Settings                       | 2 21                                                                                                    | <b>1</b>         |                 |       |           |                  |          |                                         |           |      |
| Computing       | <u>.</u>     | Prescaler (PS                            | C 41999                                                                                                    |                  |                 |       |           |                  |          |                                         |           |      |
| Middleware      | 5            | Counter Mode                             | Up                                                                                                    |                  |                 |       |           |                  |          |                                         |           |      |
|                 |              | Internal Clock                           | D No Dission                                                                                                    | •                |                 |       |           |                  |          |                                         |           |      |
|                 |              | auto-reload pry                          | al Disable                                                                                                    |                  |                 |       |           |                  |          |                                         |           |      |
|                 |              | <ul> <li>Trigger Output (TRGO</li> </ul> | 19                                                                                                    | H                |                 |       |           |                  |          |                                         |           |      |
|                 |              | Master/Stave I                           | M. Disable (Trigger                                                                                                    | input affec      |                 |       |           |                  |          |                                         |           |      |
|                 |              | <ul> <li>Input Capture Channe</li> </ul> | a Preset (UG bit b<br>{ 1                                                                                                    | um (max          | 0               | 6.7   | 0         | 05               | 1.11     | -                                       |           |      |
|                 |              | Polarity Select                          | tion Rising Edge                                                                                                    |                  | Q               | 23    | a         | 1                | 100      |                                         |           | v    |

Figure 19

| TIM13<br>TIM14 |   |                                     |                | Configuration |                     |               |
|----------------|---|-------------------------------------|----------------|---------------|---------------------|---------------|
| Connectivity   | 2 | Reset Configuration                 | User Constants | NVIC Settings | DMA Settings        | GPI0 Settings |
| Multimedia     | 5 | NVIC Inter<br>TIM2 global interrupt | upt Table      | Enabled       | Preemption Priority | Sub Priority  |
| Security       | > |                                     |                |               |                     |               |

Figure 20

| STM32F407VGTX - STM32F402tG-OISC1     MCU_Lab4/sec - Pinout & Configuration       Pinout & Configuration     Clock Configuration       System Core     NVIC Mode and Configuration       System Core     Configuration       Privaty Group     Extra for pre-singtion p.     Soft by Premption Priority and Sub Priority       Search     Configuration       WVOG     Privaty Group     Extra for pre-singtion p.     Soft by Premption Priority and Sub Priority       Search     Central Clift/File     O     Show only enabled interrupts     Force DMA channels       NVOG     Privaty Group     Extra for pre-singtion p.     Softwares of pre-singtion p.     Show only enabled interrupts     Force DMA channels       NVOG     Privaty Group     Extra for pre-singtion p.     Softwares of pre-singtion p.     Softwares of pre-singtion p.       NVOG     Privaty Group     Extra for pre-singtion p.     Softwares of pre-singtion p.     Software pre-singtion p.       NAGE     Privaty Group     Extra for pre-singtion p.     O     O       NAGE     Privaty Group     Extra for pre-singtion p.     Software pre-singtion p.     Privaty Present pre-singtion p.       NAGE     Privaty Group     Extra for pre-singtion p.     Software pre-singtion p.     Privaty Pre-singtion p.       Name     Privaty Group     Extra for pre-singtion p.     Software p.     S                                                                                                    | MX                                                                 | File          | Window                         | Help                   |                       |        |                     |                   |
|----------------------------------------------------------------------------------------------------|--------------------------------------------------------------------|---------------|--------------------------------|------------------------|-----------------------|--------|---------------------|-------------------|
| Pinout & Configuration       Clock Configuration         Imagenes       Av2       Imagenes       NVIC Moder and Configuration         System Core       Imagenes       Configuration         Imagenes       Av2       Imagenes       Configuration         System Core       Imagenes       Configuration       Imagenes       Configuration         Imagenes       Imagenes       Imagenes       Imagenes       Configuration         Imagenes       Imagenes <th>e 🔪 STM32F407VGTx - ST</th> <th>M32F407G-DISC</th> <th>MCU_Lab4.io</th> <th>c - Pinout &amp; Configura</th> <th>tion &gt;</th> <th></th> <th></th> <th></th>                                                                                                    | e 🔪 STM32F407VGTx - ST                                             | M32F407G-DISC | MCU_Lab4.io                    | c - Pinout & Configura | tion >                |        |                     |                   |
| Volt         Software         V         P           Multiplier         Av2         NVIC Mode and Configuration         Configuration           System Core         Configuration         Configuration         Configuration           DMA         Configuration         Configuration         Configuration           DMA         Configuration         Configuration         Configuration           DMA         Configuration         Configuration         Configuration           DMA         Configuration         Configuration         Configuration           DMA         Configuration         Configuration         Configuration           DMA         Configuration         Configuration         Configuration           DMA         Configuration         Configuration         Configuration           WWOC         Configuration         Configuration         Configuration           WWOC         Non maskable interrupt         Configuration         Configuration           WWOC         Non maskable interrupt         Configuration         Configuration           Marcia         Configuration         Configuration         Configuration         Configuration           WWOC         Non maskable interrupt         Configuration         Configuration                                                                                                    | Pinout & Co                                                        | nfiguration   |                                | Cloc                   | k Configuration       | n      |                     |                   |
| Iterations     AVIC Mode and Configuration       System Core     Configuration       DMA     Priority Group 1 bits for pre-emption p     Soft by Premption Priority and Sub Priority       DMA     Priority Group 1 bits for pre-emption p     Soft by Premption Priority and Sub Priority       DMA     Priority Group 1 bits for pre-emption p     Soft by Premption Priority and Sub Priority       DMA     Priority Group 1 bits for pre-emption p     Soft by Premption Priority and Sub Priority       Priority Group 1 bits for pre-emption p     Soft by Premption Priority and Sub Priority       Priority Group 1 bits for pre-emption p     Soft by Premption Priority and Sub Priority       Priority Group 1 bits for pre-emption p     Soft by Premption Priority and Sub Priority       Non massable interrupt     0     0       Non massable interrupt     0     0       Non massable interrupt     0     0       Non massable interrupt     0     0       Pre-start bala, memory access fault     0     0       Product excepts for system service     0     0       Priority Group 1 bits for pre-emption p     0     0       Product excepts for system service     0     0       Product excepts for system service     0     0       Product excepts for system service     0     0       TMA     Product ex                                                                                                    |                                                                    |               |                                |                        | ✓ Software Pa         |        |                     |                   |
| Avz       Configuration         System Core <ul> <li>MVCC</li> <li>MVCC</li> <li>MVC</li> <li>MVCC</li></ul>                                                                                                    | ~                                                                  | 0             |                                | NV/C Mod               | ie and Configuration  |        |                     |                   |
| System Core                                                                                                    | points A->Z                                                        |               |                                | C                      | orfiguration          |        |                     |                   |
| Priority Group 1 hts for pre-emption p Soft by Premption Pliority and Sub Priority   DMA   DMA   Group   MACC   WWDDG   Presente full interrupt   Image   Image   I                                                                                                    | stem Core                                                          |               | O NMC O Code gene              | ration                 | 10922-001-00          |        |                     |                   |
| BMA<br>WWOG     Search     Search     Image: A (C)(1177)     Image: A (C)(1177)     Image: A (C)(11                                                                                                    |                                                                    |               | Priority Group 1 bits for pr   | e-emption p 🗌 Sor      | t by Premption Priori | ty and | Sub Priority        |                   |
| Search     Search     Search <td>DMA</td> <td></td> <td>Count In country</td> <td></td> <td></td> <td></td> <td>-</td> <td>the last start at</td>                                                                                                    | DMA                                                                |               | Count In country               |                        |                       |        | -                   | the last start at |
| INVOC     INVOC       NAC     String       String     String       WMODG     Image: String       Marking     Image: String       Analog     Image: String       String     Image: String       Image: String     Image: String       Image: String     Image:                                                                                                    | GPIC                                                               |               | bearch [Dawrith (Ch            | UT U U D Sho           | w only enabled inten  | wpts   | Force UMA channe    | is interrup       |
| Non maskable interrupt         0         0           WWODG         0         0         0           Analog         0         0         0         0           Analog         0         0         0         0         0           Analog         0         0         0         0         0         0           Analog         0         0         0         0         0         0         0         0         0         0         0         0         0         0         0         0         0         0         0         0         0         0         0         0         0         0         0         0         0         0         0         0         0         0         0         0         0         0         0         0         0         0         0         0         0         0         0         0         0         0         0         0         0         0         0         0         0         0         0         0         0         0         0         0         0         0         0         0         0         0         0         0         0         0<                                                                                                    | INVIC                                                              |               | NVI                            | Interrupt Table        | Enable                | 5      | Preemption Priority | Sub Print         |
| WWOG         Imade in interrupt         Imade in interrupt         Imade interrupt         Imade in interrupt         Imade in interrupt         Imade in interrupt         Imade in interrupt         Imade in interrupt         Imade in interrupt         Imade in interrupt         Imade in interrupt         Imade in interrupt         Imade in interrupt         Imade in interrupt         Imade in interrupt         Imade in interrupt         Imade interrupt         Imade interrupt                                                                                                    | RCC                                                                |               | Non maskable interrupt         |                        | 10                    | 0.0    | 0                   |                   |
| Memory management turk         Image of the point state         Image of the point state <thimage of="" point="" state<="" th="" the=""> <thimage of="" td="" th<=""><td>SYS<br/>MANDE</td><td></td><td>Hard fault interrupt</td><td></td><td>15</td><td>0</td><td>0</td><td></td></thimage></thimage>                                                                                                    | SYS<br>MANDE                                                       |               | Hard fault interrupt           |                        | 15                    | 0      | 0                   |                   |
| Analog Pre-Start hult, memory access fact  Pre-Start hult, memory access fact Pre-Start hult, memory access fact Pre-Star | www.cd                                                             | 1             | Memory management fault        |                        | 5                     | 0      | 0                   |                   |
| ballog         Condition of instruction         Condition of instruction                                                                                                    |                                                                    | 2 C           | Pre-fetch fault, memory acc    | ess fault              | 12                    | 0      | 0                   |                   |
| System service all val SVM instruction         B         0         0           Timeta         Debug monther         B         0         0         0           Timeta         Debug monther         B         0         0         0         0           Pendadle request for system service         B         0         0         0         0         0           TiMA         PVD interrupt through EXTI line 16         0         0         0         0         0           TiMA         PCC global interrupt         0         0         0         0         0         0         0         0         0         0         0         0         0         0         0         0         0         0         0         0         0         0         0         0         0         0         0         0         0         0         0         0         0         0         0         0         0         0         0         0         0         0         0         0         0         0         0         0         0         0         0         0         0         0         0         0         0         0         0         0 <t< td=""><td>aloo</td><td></td><td>Undefined instruction or illeg</td><td>pal state</td><td>5</td><td>0</td><td>0</td><td></td></t<>                                                                                                    | aloo                                                               |               | Undefined instruction or illeg | pal state              | 5                     | 0      | 0                   |                   |
| Immers         Datage monotor         B         0         0           *         Pendade request for system service         B         0         0         0           Tree base. System tick timer         B         0         0         0         0         0           TRC         PVD idencyt tick timer         B         0         0         0         0         0         0         0         0         0         0         0         0         0         0         0         0         0         0         0         0         0         0         0         0         0         0         0         0         0         0         0         0         0         0         0         0         0         0         0         0         0         0         0         0         0         0         0         0         0         0         0         0         0         0         0         0         0         0         0         0         0         0         0         0         0         0         0         0         0         0         0         0         0         0         0         0         0         0 </td <td></td> <td></td> <td>System service call via SWI</td> <td>enstruction</td> <td>5</td> <td>0</td> <td>0</td> <td></td>                                                                                                    |                                                                    |               | System service call via SWI    | enstruction            | 5                     | 0      | 0                   |                   |
| Permanan registrin ter syntam service         Ba         O         O           RTC         Time base Syntam tick timer         Bi         O         O         O           PVD interrupt through KXT line 16         O         O         O         O         O           TM4         PVD interrupt through KXT line 16         O         O         O         O           TM4         RCC global interrupt         O         O         O         O           TM4         RCC global interrupt         O         O         O         O           TM45         TM4 global interrupt         O         O         O         O           TM6         FPU global interrupt         O         O         O         O           TM47         TM48         TM49         O         O         O         O           TM41         TM413         TM414         O         O         O         O         O                                                                                                    | ners                                                               | ~             | Disbug monitor                 |                        | EX                    | 0      | 0                   |                   |
| RTC         PVU interrupt through EXTLine 16         0         0         0           TIM1         Flash global interrupt         0         0         0           TIM2         RCC global interrupt         0         0         0           TIM3         RCC global interrupt         0         0         0           TIM3         RCC global interrupt         0         0         0           TIM4         PU global interrupt         0         0         0           TIM5         TIM4 global interrupt         0         0         0           TIM6         FPU global interrupt         0         0         0           TIM6         TIM4 global interrupt         0         0         0           TIM5         TIM6 interrupt         0         0         0           TIM6         FPU global interrupt         0         0         0           TIM7         TIM8         TIM8         1         0         0           TIM11         TIM12         TIM13         1         1         1         1         1         1         1         1         1         1         1         1         1         1         1         1         1 <td></td> <td></td> <td>Time have. Sustant for system</td> <td>n service</td> <td>83</td> <td>0</td> <td>0</td> <td></td>                                                                                                    |                                                                    |               | Time have. Sustant for system  | n service              | 83                    | 0      | 0                   |                   |
| TM41         Plash global interrupt         0         0           TM23         RCC global interrupt         0         0           TM24         0         0         0           TM25         TM24 global interrupt         2         3         0           TM45         TM45 global interrupt         0         0         0           TM45         FPU global interrupt         0         0         0           TM46         TM45         FPU global interrupt         0         0         0           TM46         TM47         TM48         TM49         0         0         0           TM411         TM413         TM413         TM414         0         0         0                                                                                                    | RTC                                                                |               | PVD internet through EXT       | ine 16                 |                       | 0      | ő                   |                   |
| TMA:         RCC global interrupt         0         0           TMA:         TMA global interrupt         25         1         0           TMA:         TMA global interrupt         0         0         0           TMA:         TMA global interrupt         0         0         0           TMA:         TMA global interrupt         0         0         0           TMA:         TMA global interrupt         0         0         0           TMA:         TMA:         TMA:         0         0         0           TMA:         TMA:         TMA:         0         0         0           TMA:         TMA:         TMA:         0         0         0                                                                                                    | TIM1                                                               |               | Flash dinhal interrupt         | and to                 |                       | 0      | 0                   |                   |
| TIM3         TM2 global interrupt         CI         1         0         0         0         0         0         0         0         0         0         0         0         0         0         0         0         0         0         0         0         0         0         0         0         0         0         0         0         0         0         0         0         0         0         0         0         0         0         0         0         0         0         0         0         0         0         0         0         0         0         0         0         0         0         0         0         0         0         0         0         0         0         0         0         0         0         0         0         0         0         0         0         0         0         0         0         0         0         0         0         0         0         0         0         0         0         0         0         0         0         0         0         0         0         0         0         0         0         0         0         0         0         0 <td>1942</td> <td></td> <td>RCC global interrupt</td> <td></td> <td></td> <td>0</td> <td>ő</td> <td></td>                                                                                                    | 1942                                                               |               | RCC global interrupt           |                        |                       | 0      | ő                   |                   |
| TRAS TRAS TRAS Control Interrupt 0 0 0 TRAS FPU global interrupt 0 0 TRAS TRAS TRAS TRAS TRAS TRAS TRAS TRAS                                                                                                    | TIM3                                                               |               | TIM2 global interrupt          |                        | 10                    | 1      | 0                   |                   |
| INNS<br>TNAS         FPU global interrupt         0         0           TMA         TMA         0         0           TMAS         TMAS         0         0           TMAS         TMAS         0         0           TMAS         TMAS         0         0           TMAS         TMAS         0         0           TMAS         TMAS         0         0           TMAS         TMAS         0         0           TMAS         TMAS         0         0           TMAS         TMAS         0         0           TMAS         TMAS         0         0                                                                                                    | TIMAK                                                              |               | FIM4 global interrupt          |                        |                       | 0      | 0                   |                   |
| TM7<br>TM8<br>TM9<br>TM10<br>TM11<br>TM12<br>TM13<br>TM13<br>TM13                                                                                                    | TIME                                                               | 8             | FPU global interrupt           |                        |                       | 0      | 0                   |                   |
|                                                                                                    | TIM7<br>TIM9<br>TIM10<br>TIM10<br>TIM11<br>TIM12<br>TIM13<br>TIM14 |               |                                |                        |                       |        |                     |                   |
| Jonnectwity 3                                                                                                    | nnectivity                                                         | (s)           |                                |                        |                       |        |                     |                   |

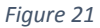

12. Start the input capture mode for TIM2 using HAL\_TIM\_IC\_Start\_IT function with PWM signal like in Figure 22. So, you can capture the generated PWM signal frequency. You will use the TIM2 interrupt mode. Go to the stm32fxx.c file and write the codes like in Figure23 in this file. Build and load the code. Observe a and b value using debug. Find 'Capture value' (CNT1-CNT2) and calculate applied signal period according to this value multiplying period value for each value (Figure 24).

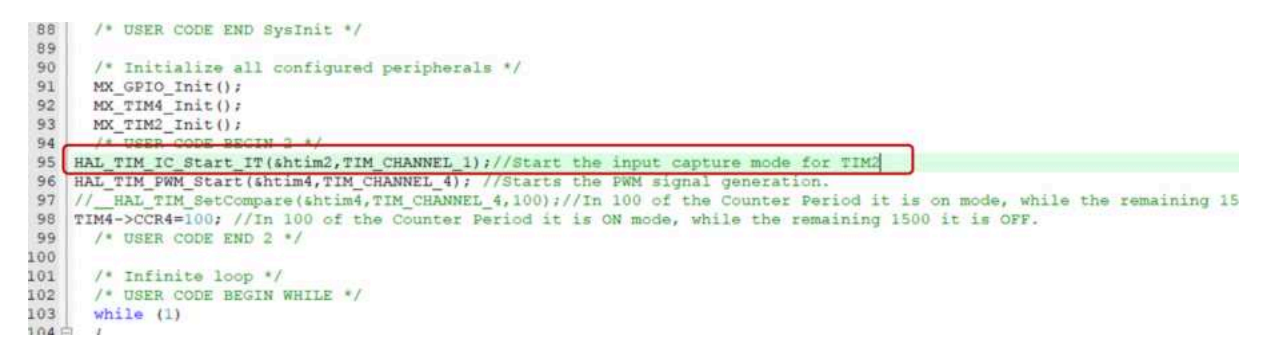

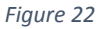

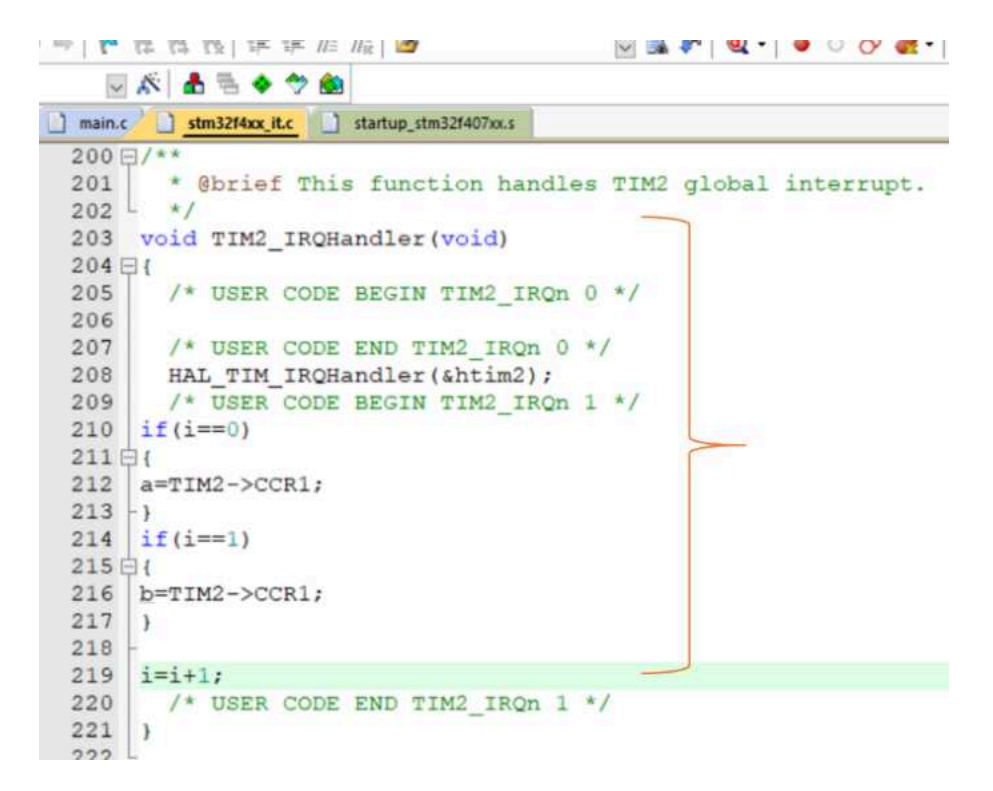

Figure 23

Input capture mode

 $\begin{aligned} Period &= Capture. \left( \frac{TIMx\_CLK}{(Prescaler + 1)(CH_{Prescaler})(Polarity_{Index})} \right)^{-1} \\ Capture &= CNT_1 - CNT_0 \ if \ CNT_1 > CNT_0 \\ Capture &= TIMx_{Period} - CNT_0 + CNT_1 \ if \ CNT_1 < CNT_0 \end{aligned}$ 

Figure 24

## EXPERIMENT 6: USART PERIPHERALS

#### **Objectives**

The objectives of Experiment 6 is

• to learn how to use Universal Synchrous / Asynchrous Serial Communications peripherals

#### Apparatus Required:

- STM32CubeMx
- Keil µVision (MDK ARM)
- STM32 ST-Link Utility
- STM32F4 Microcontroller
- 2 Jumper Cables (female-female)

#### **Preliminary Work:**

- 1. Study the USART (L08) notes.
- 2. Write the codes of the experimental work in Keil  $\mu$ Vision.

#### **Experimental Work:**

1. Create a new project in CubeMx (Figure 1). Select STMF407VGTx, then STMF407G-DISC1 and finally Start Project (Figure 2). First adjust the Pinout&Configuration settings. Close the unnecessary pins (Figure 3).

| STMS2CubeMX Untitled                             |                                                                                                    |                                               |                                |                          |
|--------------------------------------------------|----------------------------------------------------------------------------------------------------|-----------------------------------------------|--------------------------------|--------------------------|
| STM32                                            | File                                                                                                    | ١                                             | Window Help                    | 9                        |
| Home Keisting Projects                           | New Roject<br>Load Project<br>Import Project<br>Save Project<br>Save Project<br>Obser Project<br>Observation Statement | CH4.N<br>CH44<br>CH44<br>CH44<br>CH44<br>CH44 | New Project                    | Manage software installa |
| Recent Opened Projects                           | Recent Projects                                                                                                    | ,                                             | I need to :                    | Check for STM32Cubel     |
| lab5_trial.ioc<br>Last modified date : 26/12/202 | Exit<br>0 15:24:59                                                                                                    | CHIX<br>MX                                    | Start My project from MCU      | GH€CK P                  |
| MCU_lab4.ioc<br>Last modified date = 22/12/202   | 0 13 30 07                                                                                                    | МΧ                                            | ACCESS TO MOU SELECTOR         | Install or remove embed  |
| lab_trial4.ioc<br>Last modified date : 19/12/202 | 0 16 46 55                                                                                                    | MIX                                           | Start My project from ST Board |                          |
| MCU_lab3.ioc<br>Last modified date 15/12/202     | 0 12 35 31                                                                                                    | MX                                            | Start My project from Example  |                          |
| lab2trial ioc                                    |                                                                                                    | MX                                            |                                |                          |

Figure 1

|                 | 0         | Features Large Picture        | Occs & Resources                                                                                                    | et Citesy Ethonogene                                                                                                    |
|-----------------|-----------|-------------------------------|----------------------------------------------------------------------------------------------------|----------------------------------------------------------------------------------------------------|
| Part Number     | C1 4      | * STM32F4 Series              |                                                                                                    |                                                                                                    |
| UstM32F407G Dis | <u>cı</u> | STM32F407G-DISC1              | STMicroelectronics STM32F407G Dise<br>Examples                                                                                                    | covery Kit Board Support and                                                                                                    |
| Туре            | >         | ACTIVE Active                 | Part Number: STM32F4DISCOVERY                                                                                                    | Unit Price (USS): 19.89                                                                                                    |
| MCUMPU Series   | 3.        | Product is in mass production | Commercial Part Number : STM32F407G-DISC1                                                                                                    | Mounted Device : STM32F407VGTx                                                                                                    |
|                 |           |                               | digital microphone, one audio DAC with in                                                                                                    | degrated class D speaker driver LEDs.                                                                                             |
|                 |           |                               | Push-buttons and an USB OTG micro-AB<br>To expand the functionality of the STM32<br>connectivity, LCD display and more, visit<br>webpage.<br>With the latest board enhancement, the n<br>replaced the old reference STM32F4Disc<br>Features | connector<br>#4DISCOVERY MIt with ethernet<br>me www.st.comstm02f4dis-expansion<br>new order code STM32F407G-DISC1 has<br>COVERY. |

Figure 2

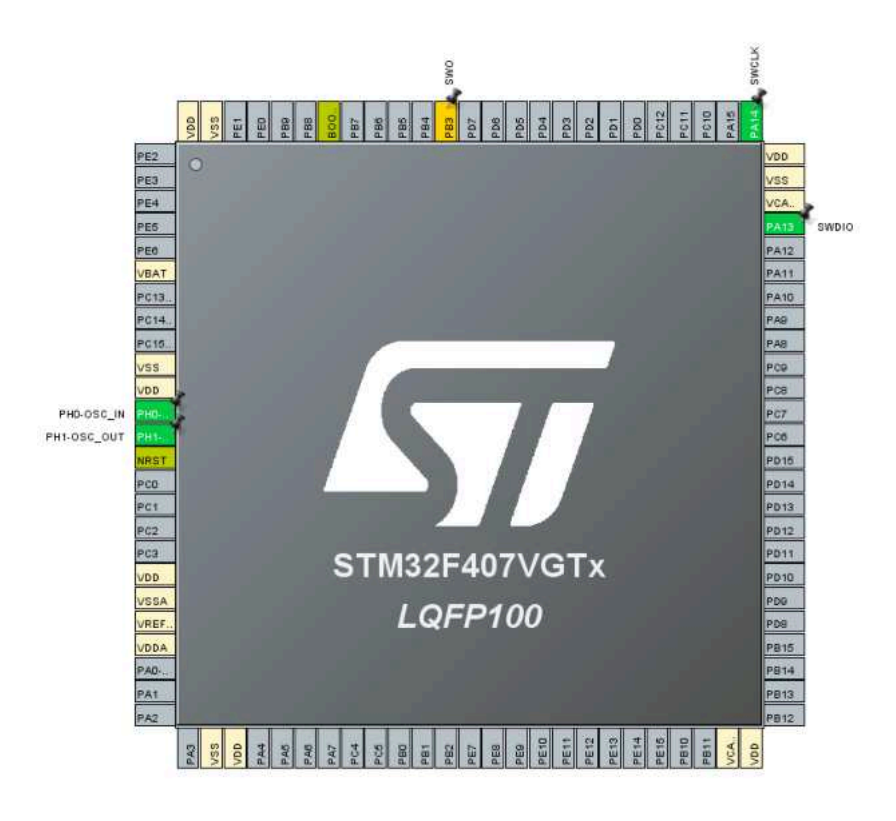

Figure 3

2. We use USART1 and USART2 peripherals in the lecture. Set the configuration for USART1 (Figure 4) and USART2 (Figure 5). Use USARTs in Asynchronous Mode. BoudRate is 9600 Bits/s, Word Length is 8 Bits, Parity is None, Stop Bit is 1, Data Direction is Receive and Transmit, Over Sampling is 16 Samples for both of the USARTs. Select the PA0 pin as GPIO\_EXTI0. Go to GPIO settings and set the GPIO configurations for the PA0 pin as in Figure 6. Set the NVIC configurations as in Figure 7.

| STM:12 CubeMX                                                                                      | File                                                                                                    | Window                                                       | Help                              | 0                                                                                    |
|----------------------------------------------------------------------------------------------------|----------------------------------------------------------------------------------------------------|--------------------------------------------------------------|-----------------------------------|--------------------------------------------------------------------------------------|
| Home > STM32F407VC                                                                                 | STx - STM32F407G-DISC1                                                                                                    | Untitled - Pino                                              | ut & Configuration                | $\rangle$                                                                            |
| Pinout & Confi                                                                                     | guration                                                                                                    | Clock Configur                                               | ation                             | Project Manager                                                                      |
|                                                                                                    | *                                                                                                    | Software Packs                                               | 🛩 Pin                             | out                                                                                  |
| Q @                                                                                                | USAR                                                                                                    | C1 Mode and Configuration                                    | 99)                               | Pinout view                                                                          |
| 2                                                                                                  | Mode Asunchananus                                                                                                    |                                                              |                                   |                                                                                      |
| System Core 7                                                                                      | Hardware Flow Control (RS                                                                                                    | 5232) Disable                                                |                                   | PE4                                                                                  |
| Analog >                                                                                           |                                                                                                    |                                                              |                                   | P5                                                                                   |
| Timers >                                                                                           |                                                                                                    |                                                              |                                   | PER                                                                                  |
| Connectivity ~                                                                                     |                                                                                                    |                                                              |                                   | PC13                                                                                 |
| PBNC<br>ICC1<br>ICC2<br>ICC3<br>SDIO<br>SPR1<br>SPR2<br>SPR2<br>UARTA<br>UARTA<br>UARTS<br>IEADET2 | Reset Configuration<br>MMC Settings<br>Parameter Settin<br>Configure the below parameter<br>Settin Scott?<br>Sascia Scott?<br>Sascia Scott? | DMA Settings                                                 | • GPIC Settings<br>User Constants | typedef struct {                                                                     |
| USARTJ<br>USARTJ<br>USB_OTG_FS<br>USB_OTG_HS                                                       | Baud Rate<br>Word Length<br>Parky<br>Stop Bhs<br>-> Advanced Parameters<br>Data Direction                                                   | 9600 Bits/s<br>8 Bits (Include<br>None<br>1<br>Receive and T | ng Parityj 3                      | uint32_t BaudRate;<br>uint32_t WordLength;<br>uint32_t StopBits;<br>uint32_t Parity; |
| Multimedia >                                                                                       | Over Sampling                                                                                                    | 16 Samples                                                   |                                   | uint32_t Mode;                                                                       |
| Security >                                                                                         |                                                                                                    |                                                              |                                   | uint32_t HWFlowCtl;                                                                  |
| Computing >                                                                                        |                                                                                                    |                                                              |                                   | } UART_InitTypeDef;                                                                  |
| The Archest Control of the State                                                                   |                                                                                                    |                                                              |                                   |                                                                                      |

Figure 4

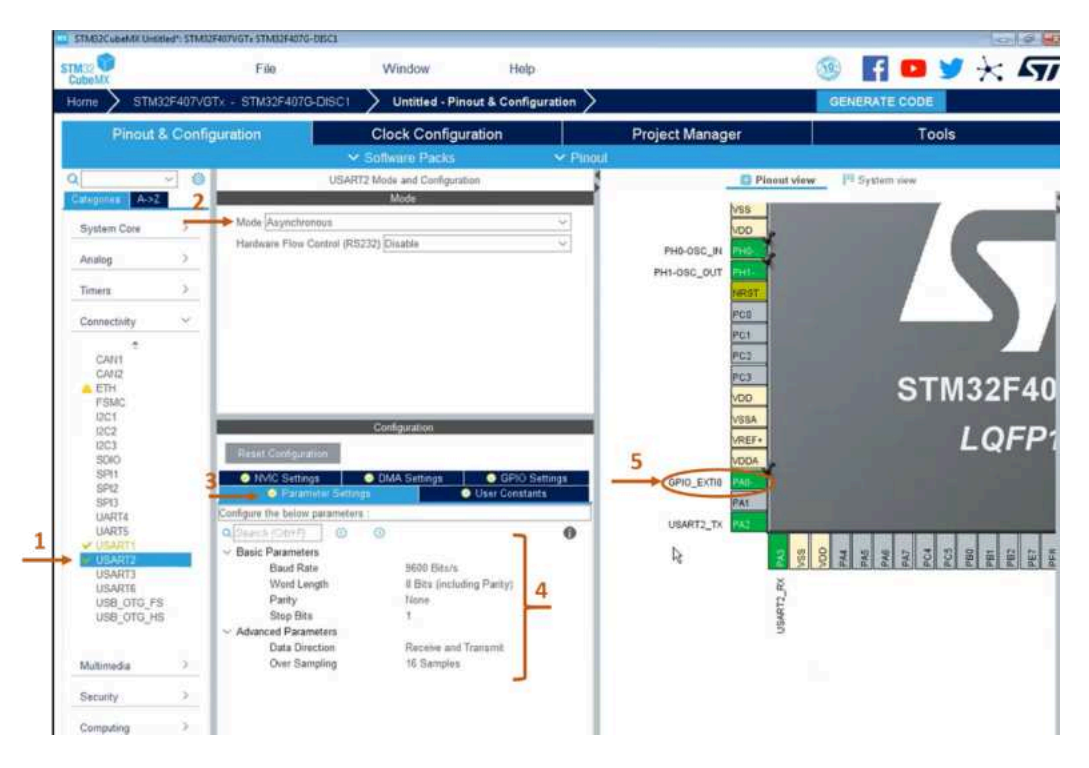

Figure 5

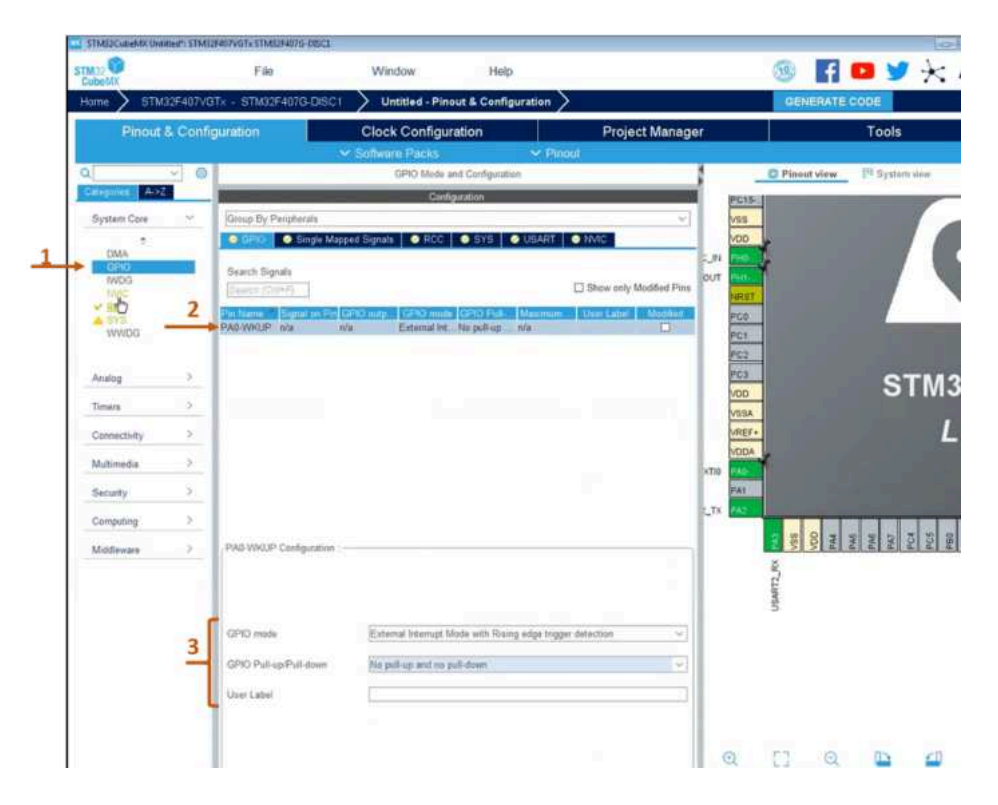

Figure 6

| Cube/XX                                                                                                    |            | File               | Window                  | 1             | Help          |              |          |                        |            |
|----------------------------------------------------------------------------------------------------|------------|--------------------|-------------------------|---------------|---------------|--------------|----------|------------------------|------------|
| Home > STM32F40                                                                                                    | 7VGTx - ST | M32F407G-DIS       | C1 Untitled             | - Pinout & Co | onfiguration  | $\rangle$    |          |                        |            |
| Pir                                                                                                    | nout & Co  | nfiguration        |                         |               | Clo           | ck Conf      | gurat    | ion                    |            |
|                                                                                                    |            |                    |                         |               |               | 🛩 Sof        | tware    | Packs                  | Y Pi       |
| ۹ 🔄 👻                                                                                                    | 0          |                    |                         | NVIC          | Mode and Conf | guration     |          |                        |            |
| Categories A->Z                                                                                                    |            | -                  |                         | -             | Configuration |              |          |                        |            |
| System Core                                                                                                    | ~2         |                    | Code generation         |               |               |              |          |                        |            |
|                                                                                                    | -          | Priority Group     | 1 bits for pre-emption  | priority 3 v  | Sort by Pre   | mption Pric  | rity and | Sub Priority           |            |
| DMA                                                                                                    |            | Search             | Searoli (Gd/+F)         | 00            | Show only     | enabled inte | erupta   | Force DMA channels     | Interrupti |
| IWDG                                                                                                    |            |                    |                         |               |               |              |          |                        |            |
| NVIC                                                                                                    | 1          | _                  | NVIC Intern             | upt Table     |               | Enable       | II P     | teemption Priority Sal | a Priority |
| V RCC                                                                                                    |            | Non maskable in    | nterrupt                |               |               | 82           | 0        | 0                      |            |
| A 313                                                                                                    |            | Hard fault intern  | apt                     |               |               | 82           | 0        | . (P                   |            |
| AAAADG                                                                                                    |            | Memory manage      | ement fault             |               |               | 52           | 0        | 0                      |            |
|                                                                                                    |            | Pre-fetch fault, r | nemory access fault     |               |               | 12           | 0        | 0                      |            |
|                                                                                                    |            | Undefined instru   | ction or illegal state  |               |               | 82           | 0        | 0                      |            |
| Analog                                                                                                    | 2          | System service     | call via SWI instructio | 0             |               | 55           | 0        | 0                      |            |
|                                                                                                    |            | Debug monitor      |                         |               |               | 10           | 0        | 0                      |            |
| Timers                                                                                                    | ×.         | Pandable remie     | at for system service   |               |               | 10           | 0        | 0                      |            |
|                                                                                                    |            | Time have Sur      | tion tick times         |               |               | 80           | 0        | 0                      |            |
| Connectivity                                                                                                    | ~          | PVD interned th    | rough EVTI line 15      |               |               |              |          | 0                      |            |
|                                                                                                    |            | Foot alabeliate    | roogn Extraine to       |               |               | 1            |          | 0                      |            |
| CANA                                                                                                    |            | Plate global inte  | rerupt                  |               |               | 1            | 0        | 0                      |            |
| CAND                                                                                                    | 25         | RUC global intel   | rupt                    |               |               |              | .0       | 0                      | -          |
| A ETH                                                                                                    | 3          | EXTI line0 intern  | upt                     |               |               |              | 3        | 0                      | -          |
| ESMC                                                                                                    |            | USART1 global      | interrupt               |               |               |              | 1        | 1                      |            |
| IPC1                                                                                                    | 4          | USART2 diobal      | interrunt.              |               |               | 82           | 1        | 2                      |            |
| 12C2                                                                                                    |            | FPU global inter   | rupt                    |               |               |              | 0        | 0                      |            |
| SDIO<br>SPI1<br>SPI2<br>SPI3<br>UART4<br>UART5<br>VUART5<br>VUART5<br>VUART5<br>VUART5<br>VUART5<br>VUART5<br>VUART5<br>VUART5<br>VUART5<br>VUART5<br>VUART5<br>VUART5<br>VUA<br>VUART5<br>VUA<br>VUA |            |                    |                         |               |               |              |          |                        |            |

Figure 7

3. There is no hardware connection between the USART. Use the cables to connect the USART peripherals to each other. (Connect PA2 with PA10; Connect PA3 with PA9 using cables). Now, you can set the project manager configurations as in Figure 8 and go to the Keil μVision by selecting Generate Code.

| TM 12 CoderAll | File.                                                      | Window Help                        |                 | 🎯 🖪 🚥 🈏 🔆 🕰   |
|----------------|------------------------------------------------------------|------------------------------------|-----------------|---------------|
| tatta > STAROF | 407V01+ - STM33F4070-D                                     | SCI 🔪 Untitled - Project Manager 🔪 |                 | GENERATE CODE |
| Pinout & (     | Configuration                                              | Clock Configuration                | Project Manager | Tools         |
|                | Project Datings<br>Project Ibarris<br>MC12, 1465           |                                    |                 |               |
|                | Project Canadian<br>C'Inviterençingingin                   |                                    | Brank           |               |
|                | Application Diractions<br>Advanced                         | - El Du not generale tre many      |                 |               |
|                | Textchain Partier Location<br>El scalamegingens MCLL M     |                                    |                 |               |
|                | Teletan / EE<br>(VDCARB                                    | Mex Varning                        | Concesse:       |               |
|                | Loine Sellege<br>Meanum Heap Sale<br>Meanum Deale Sale     | utili                              |                 |               |
|                | Mcc and Extreme Package<br>Mcc Reference<br>IED/COF40TV0Ts |                                    |                 |               |

Figure 8

4. Go to main.c file and build the codes. Examine the main.c file to observe the configurations which are already done in CubeMx. You should write the codes in interrupt mode. Open the stm32fxx\_it.c interrupt file.

| 100000000000000000000000000000000000000 |                                                                                             |  |
|-----------------------------------------|---------------------------------------------------------------------------------------------|--|
| State and a state of the second         | PA A = + 20                                                                                 |  |
| and O Re                                | (1) mad                                                                                     |  |
| TT Design Advit tabl                    |                                                                                             |  |
| a project on a set                      | 40 /* UMER CODE END PN */                                                                   |  |
| = #2 Mr.U_MED                           | 14 Jan Factorian and Aller                                                                  |  |
| III 🚘 Application/MDK-ARM               | 14 / FIGTE Participants ( houses)                                                           |  |
| OMS5                                    | 14 UAST BandleTypeDef huszl2:                                                               |  |
| E 2 Application/User/Core               | 4                                                                                           |  |
| men.c                                   | 46 /- UMER CODE MEDIN BV +/                                                                 |  |
| - D. sterilities it a                   | 47                                                                                          |  |
| a Charlen bei will ann a                | (E /- USER CODE END FV -/                                                                   |  |
| a a successive interest                 | 49                                                                                          |  |
| In the Deventry Institution Peak Dev    | 50 /* Trivate function prototypes*/                                                         |  |
| E Dovers/CMSD                           | <pre>si void systemcloce config(void)/</pre>                                                |  |
|                                         | 54 PLATE TOLO AN UPID_AILS (VILA):                                                          |  |
|                                         | The static valid MC Party (Mari (Mari (Mari))                                               |  |
|                                         |                                                                                             |  |
|                                         | 14                                                                                          |  |
|                                         | ST /- UMER CODE END PEP -/                                                                  |  |
|                                         | 58                                                                                          |  |
|                                         | 15 //* Trivate user code*/                                                                  |  |
|                                         | 40 /* USER CODE BEGIN S */                                                                  |  |
|                                         | 41                                                                                          |  |
|                                         | 62 /* UMER CODE END 0 */                                                                    |  |
|                                         | 63                                                                                          |  |
|                                         |                                                                                             |  |
|                                         | 66 - Dervel ine apparentien mary posts.                                                     |  |
|                                         | 67/                                                                                         |  |
|                                         | 68 Int main (void)                                                                          |  |
|                                         | 69 日1                                                                                       |  |
|                                         | 70 /* UMER CODE BEAZH 1 */                                                                  |  |
|                                         | 71                                                                                          |  |
|                                         | 72 /* UMER CODE END 1 */                                                                    |  |
|                                         | 78                                                                                          |  |
|                                         | 74 /* HCU Configuration                                                                     |  |
|                                         | 76 In Process of all annihilations. This allows the Winds increasing and the Branch of      |  |
|                                         | (%) With the set of the peripetricity, continuents for finite interiment and out systems. " |  |
|                                         | 78                                                                                          |  |
|                                         | TW /* UNER CODE MADIE Taxt */                                                               |  |
|                                         | =0                                                                                          |  |
|                                         | 01 /* UMER CODE END Init */                                                                 |  |
|                                         | 62                                                                                          |  |
| 1 1 1                                   | 83 /* Configure the system clock */                                                         |  |
|                                         | Kell Russemüssik Coefinis                                                                   |  |

Figure 9

5. When the button is pushed, transmit data from UART2 and write it into the transmit buffer. Then go to UART2 and receive data from UART1. Write the data into the receive buffer.

You should write the codes in interrupt mode. Open the stm32fxx\_it.c interrupt file and write the codes in that file (Figure 12). First, define the transmit and receive buffer which will keep the transmitted and received data (Figure 10) . Use HAL\_UART\_Transmit\_IT function in EXTI0\_IRQHandler function and HAL\_UART\_Receive\_IT function in USART2\_IRQHandler function which is given in Figure 10. Finally, build and Load the codes. Follow the change of variables using the Debug menu (Figure 13).

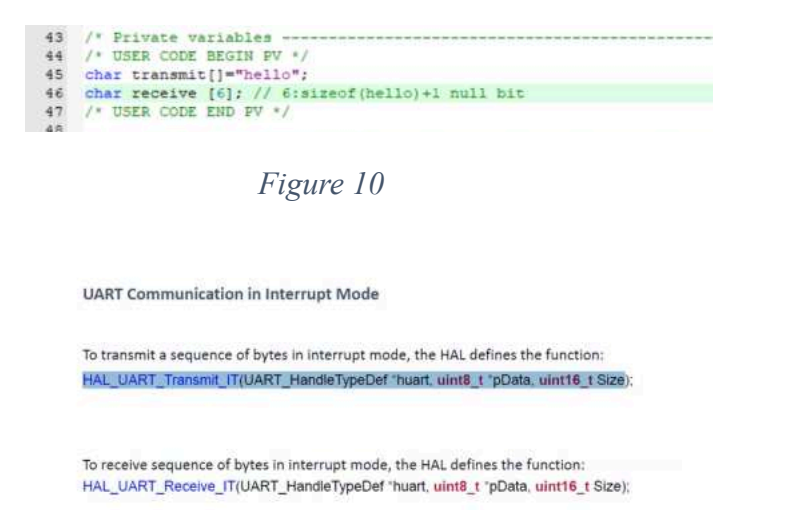

Figure 11

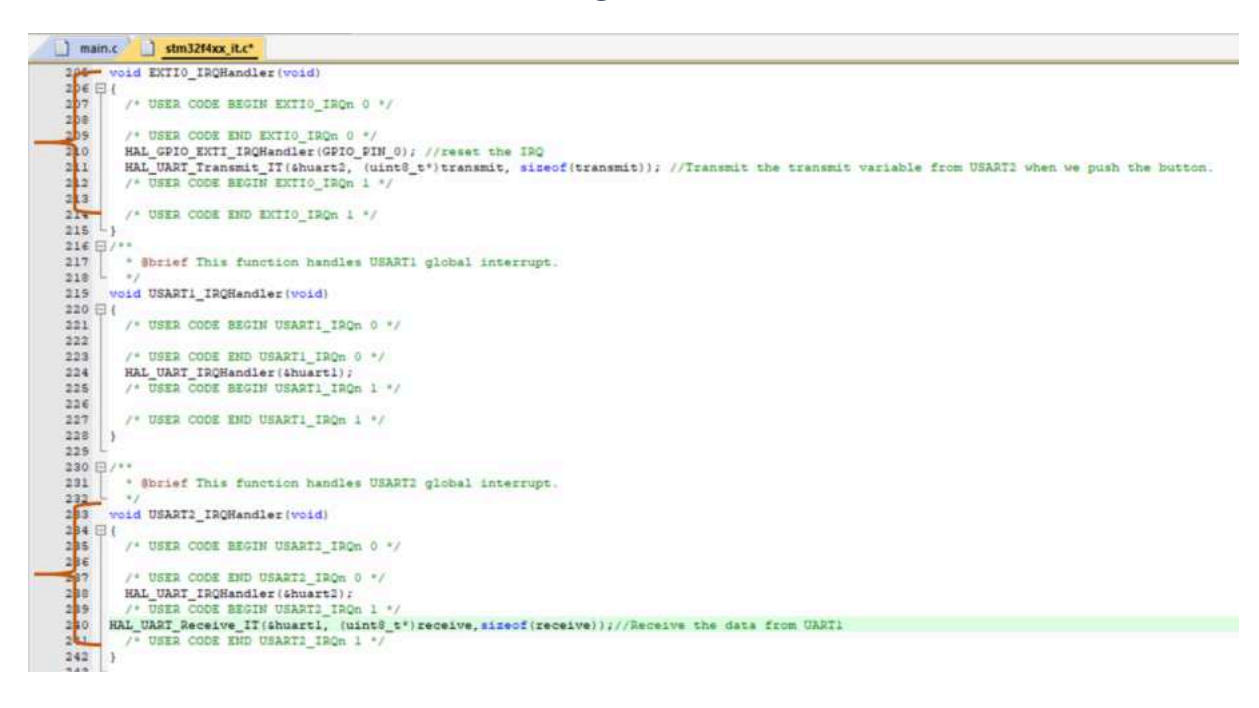

Figure 12

| A. Citosbimopreparter.MCU. | taty MDR-ABLF MCU (add. argunge - a Water (Nam-Commercial Use License)                                                                                                    |                                       |                        |                   |          | 1459 40 ME           |                        |            |  |
|----------------------------|----------------------------------------------------------------------------------------------------|---------------------------------------|------------------------|-------------------|----------|----------------------|------------------------|------------|--|
| Fie Est Vew Print          | Flash Debug Perjaherals Tosts SVCS Window Help                                                                                                    |                                       |                        |                   |          |                      |                        |            |  |
| DUNNA                      | 3 2 - + - P 3 3 5 F # # # # 9 veter                                                                                                    | 23 A 1027 4                           | 04-10-4                |                   |          |                      |                        |            |  |
| 215 DI B B C               | IN A LTHE AMOUNT OF THE R. M. M.                                                                                                    |                                       |                        |                   |          |                      |                        |            |  |
| HEF I LEF WITH LINE U      | THE PART AND A DESCRIPTION OF A DESCRIPTION OF A DESCRIPR |                                       |                        |                   |          |                      |                        |            |  |
| tepter • M                 | Disarrowy                                                                                                    | al section data and the               |                        |                   |          |                      |                        |            |  |
| Regatar Va                 | Categolice 2204 HOVS 22, KONDE                                                                                                    | STRUCTINGSTAR) (1                     |                        |                   |          |                      |                        |            |  |
| 10 0                       | 0x080011CA 4903 LDR r1, [pc, #12] : 00x080                                                                                                    | 001108                                |                        |                   |          | 0                    |                        |            |  |
| (1)                        | Controlling Figuretter & W Hat Harrison TT                                                                                                    | LDM D0.[pc.#ll] / #0x0000110C         |                        |                   |          | 11                   |                        |            |  |
| 10 D.                      | 0#16001102 0000 DCM 0#0000                                                                                                    |                                       |                        |                   |          |                      |                        |            |  |
| - 14 - 6-                  |                                                                                                    |                                       |                        |                   |          |                      |                        |            |  |
| 10 0.                      | amania dentaritata Aa atariag statutata a                                                                                                    |                                       |                        |                   |          | - ×                  |                        |            |  |
| -R7 DL                     | 209 /* USER CODE END EXTID_INON 0 */                                                                                                    |                                       |                        |                   |          |                      |                        |            |  |
| - R8 0x.                   | 210 HAL GFID EXTI INCHANNILES (SPID FIN 9) /                                                                                                    |                                       |                        |                   |          |                      |                        |            |  |
| -10 Dr.                    | 212 HAL UART Transmit IT (shuart2, (wint8 t*)transmit                                                                                                    | t. sizeofitzatemitii)                 |                        |                   |          |                      |                        |            |  |
| -R11 Dk.                   | 215 /* DIER CODE END EXTIG INCH 1 */                                                                                                    |                                       |                        |                   |          |                      |                        |            |  |
| R12 Gr.                    | 215                                                                                                    |                                       |                        |                   |          |                      |                        |            |  |
| 1111 (SPS ) 04-            | 216 (3/14                                                                                                    |                                       |                        |                   |          |                      |                        |            |  |
| 111170 6                   | 217 · Burief This function handles USARTI global :                                                                                                    | Ltherruge.                            |                        |                   |          |                      |                        |            |  |
| * 015 D.                   | 215 word USART1 IBGRandler (void)                                                                                                    |                                       |                        |                   |          |                      |                        |            |  |
| R Sutare                   | 220日1                                                                                                    |                                       |                        |                   |          |                      |                        |            |  |
| 8 Internal                 | 221 /* USER CODE BEGIN UNARTLINGS 0 */                                                                                                    |                                       |                        |                   |          |                      |                        |            |  |
| Mode Th.                   | 225 /* USER CODE END USARTS TRUN D */                                                                                                    |                                       |                        |                   |          |                      |                        |            |  |
| - Sack NSF                 | 224 MAL_UABT_IBQMandler(shuartl);                                                                                                    |                                       |                        |                   |          |                      |                        |            |  |
| Sales 1875                 | 225 /* THEN CODE BELIN UNANTL HQB 1 */                                                                                                    |                                       |                        |                   |          |                      |                        |            |  |
| 340 0.0.<br># FPG          | 227 /* UND CODE END UNARTS INQS 5 */                                                                                                    |                                       |                        |                   |          | 14                   |                        |            |  |
| COMPA                      | 228 1                                                                                                    |                                       |                        |                   |          |                      |                        |            |  |
|                            | 230                                                                                                    |                                       |                        |                   |          |                      |                        |            |  |
| E Priset I Regitters       | 4                                                                                                    |                                       |                        |                   |          | *                    |                        |            |  |
| Densate                    |                                                                                                    | Watch 3                               |                        |                   |          |                      |                        |            |  |
| Running with Code Si       | se limit: 31%                                                                                                    | * Nume                                | Value                  | Type              |          | Waters 1             |                        |            |  |
| Load "NCU_Labs/ NCU_       | 1929.821"                                                                                                    | In the Instantial                     | (su200000000 transmit) | sched)            |          | Name                 | Value                  | Туре       |  |
|                            |                                                                                                    | * 回                                   | 0.68 W                 | ucher             |          |                      | 0.601                  | uchar      |  |
|                            |                                                                                                    | e (11)                                | 1045 V                 | uchar             |          | • 111                | 0.60 7                 | uchar      |  |
|                            |                                                                                                    | • III                                 | BARC T                 | ucher             |          | (A)                  | 0+6F 'e'               | uchar      |  |
|                            |                                                                                                    | - • (3)                               | INC T                  | sicher            |          | · 151                | 0.00                   | ocher      |  |
|                            |                                                                                                    | 9 [8]                                 | DMF W                  | uthar             |          | = " receive          | 0x2000006 receive[] *- | uchar(6)   |  |
|                            |                                                                                                    | DI B                                  | UADD                   | UCTUR             |          | 2 (0)                | Cu68 W                 | uchar      |  |
|                            |                                                                                                    | A MI                                  | articonne second)      | ocharge)          |          | • 01                 | 0.65 %                 | othar      |  |
|                            |                                                                                                    | 0 (11                                 | 8,00                   | luther            | -        | · 171                | 0.6C T                 | orhar      |  |
|                            |                                                                                                    | · · · · (2)                           | 0,00                   | uther             | -        | • m                  | 0.66 7                 | other      |  |
|                            |                                                                                                    | · 01                                  | 0.00                   | activer .         |          | ¥ (41                | DATE W                 | in the lat |  |
|                            |                                                                                                    | * (A)                                 | 0.00                   | uther.            |          | . (51                | 0.00 h                 | terihar    |  |
| \$                         |                                                                                                    | · · · · · · · · · · · · · · · · · · · | 0.00                   | sicher            |          | a Foter emperiment   | IS                     | 5211D-     |  |
| 2                          |                                                                                                    | - fate comments                       | - [19]                 | 1000              |          | Cutter erbrittenter. |                        | -          |  |
| ADDING STREEDINGSIE        | ScenkEnable Breakfill Breaklist Breaklet BreakAccess                                                                                                    | \$2710 Arth - Tology MAN              | h1                     |                   |          |                      |                        |            |  |
|                            |                                                                                                    | ST-Livia Debug                        | ger (3; 5,00015        | 730 MPI 12342 C-4 | T DIP NU | M SCRE GYR R/W       |                        |            |  |

Figure 13

6. You will make the changes within the EXTI0\_IRQHandler function. Define tansmit1, transmit2, receive and i variables. Assign "hello" to transmit1 and "world" to transmit2 in char type (Figure 14). Each time the button is pushed, the value of the i variable increases by 1. If it is an even number, transmit1 variable, if odd, transmit 2 variable from USART2 (Figure 15). Let USART2 also receive this data from USART1. Follow the change of variables using the Debug menu (Figure 16).

```
42
43 /* Private variables ------
44 /* USER CODE BEGIN PV */
45 int i;
46 char transmit1[]="hello";
47 char transmit2[]="world";
48 char receive [6];
49 /* USER CODE END PV */
50
```

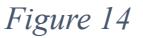

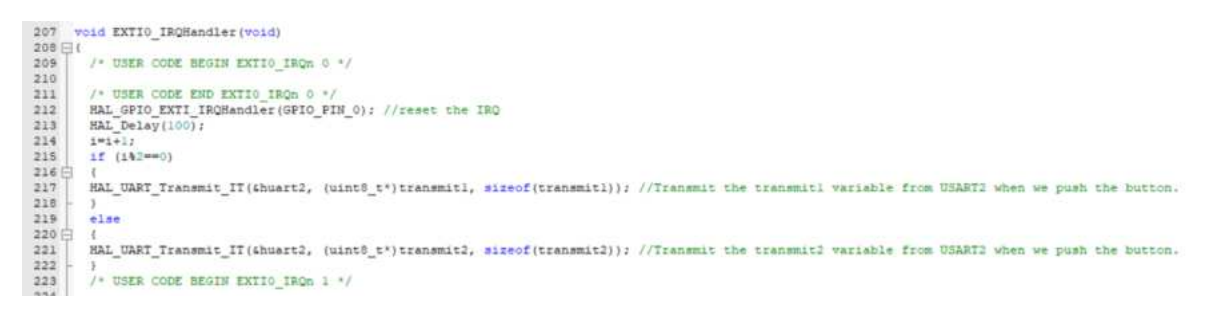

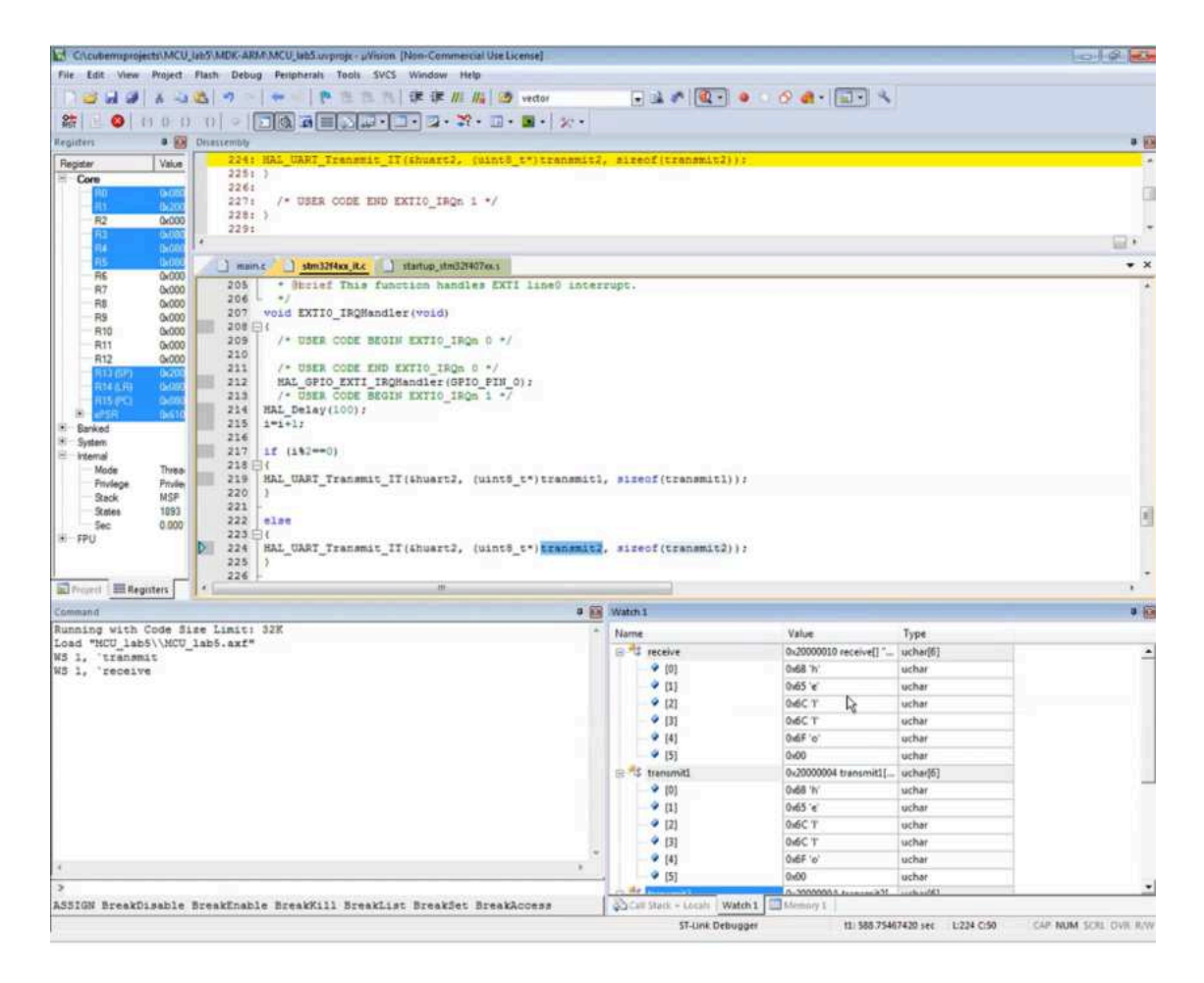

Figure 16